# SongSeq User Manual

- 1- SA+ Spreadsheets
- 2- Make Template And Sequence
  - a. Template Selection
  - b. Syllables Identification: Using One Pair of Features
  - c. Loading Target Files
  - d. Viewing Results
  - e. Identification Using Two Pairs of Features
  - f. Modified Template Spreadsheet
- 3- Load Template And Sequence
- 4- View Scatter Plots
- 5- View Sequenced Files
- 6- Clustering Test
- 7- Delete Clusters Test

# SA+ Spreadsheets

The input to SongSeq is the Microsoft Excel spreadsheets generated by Sound Analysis Pro (SA+) software, which can be downloaded from (<u>http://ofer.sci.ccny.cuny.edu/sound\_analysis\_pro</u>).

It's very crucial for SongSeq NOT to alter the format of the spreadsheets that are generated by SA+. **Fig. 1** below shows a screenshot for a typical SA+ spreadsheet. Notice that the first column starts at "B" and the first row of data starts at row 5. This is how SA+ generates its data and it is very important to keep all the spreadsheets that are to be simulated by SongSeq in this same format.

| 0.  |                                                                              | 5-6-        | ) ≑          |                 |         |      |                     |         | 628 Pre1.xls   | [Compatibilit | y Mode] - N | licrosoft Exc | el        |                |               |             | Ŀ             |
|-----|------------------------------------------------------------------------------|-------------|--------------|-----------------|---------|------|---------------------|---------|----------------|---------------|-------------|---------------|-----------|----------------|---------------|-------------|---------------|
| U   | н                                                                            | ome Inse    | rt Page      | Layout Fo       | ormulas | Data | Review              | View    |                |               |             |               |           |                |               |             |               |
| Pas | te                                                                           | Cut<br>Copy | Arial<br>B Z | • 10<br>U • 💷 • | • A A   |      | : <mark>- </mark> » | ) 📑 Wr  | ap Text        | General       | • • • • • • | Conditiona    | al Format | Cell Insert    | Delete Format | Σ AutoSum ▼ | Sort & Find & |
|     | Clipboard S Font S Alignment S Number S Styles Cells Editing                 |             |              |                 |         |      |                     |         |                |               |             |               |           |                |               |             |               |
|     | Clipboard     Pont     Alignment     Number     Styles     Cells     Ealting |             |              |                 |         |      |                     |         |                |               |             |               |           |                |               |             |               |
|     |                                                                              |             |              |                 |         |      |                     |         |                |               |             |               |           |                |               |             |               |
| -4  | В                                                                            | C           | D            | E               | F       | G    | н                   | ~       | J              | ĸ             |             | IVI           | N         | 0              | P             | Q           | R             |
| 1   |                                                                              | 9/2/2012    |              |                 |         |      |                     | Sou     | nd An          | alvsi         | is Pr       | 0             |           |                |               |             |               |
| 2   |                                                                              |             |              |                 |         |      |                     |         |                | 1             |             |               |           |                |               |             |               |
| 2   |                                                                              | cullable    | cullable     | moon            | moon    | moon | moon                | moon    | moon           | moon          | varianco    | varianco      | varianco  | varianco       | varianco      | varianco    |               |
| 4   | ID                                                                           | duration    | start        | amplitude       | nitch   | FM   | AM <sup>2</sup>     | entropy | nitch goodness | mean freq     | nitch       | FM            | entropy   | pitch goodness | mean freg     | AM          | month         |
| 5   | 628                                                                          | 54.4        | 1043.12      | 43              | 829     | 53.4 | 0.0374              | -1.3    | 314.5          | 3832          | 1091000     | 478           | 0.08      | 29100          | 1775000       | 0.03794     | 12            |
| 6   | 628                                                                          | 42.16       | 1309.68      | 42.4            | 765     | 47.5 | 0.02107             | -1.96   | 368.2          | 2968          | 226000      | 431           | 0.31      | 51200          | 275000        | 0.02173     | 12            |
| 7   | 628                                                                          | 47.6        | 1657.84      | 43              | 878     | 45.6 | 0.01767             | -2.05   | 342.2          | 3038          | 224000      | 491           | 0.39      | 56100          | 420000        | 0.01819     | 12            |
| 8   | 628                                                                          | 42.16       | 1825.12      | 43.9            | 834     | 42.3 | 0.01898             | -2.01   | 336.8          | 2975          | 198000      | 571           | 0.28      | 29900          | 214000        | 0.01959     | 12            |
| 9   | 628                                                                          | 76.16       | 1918.96      | 45.1            | 555     | 16.6 | 0.01194             | -2.58   | 966.8          | 3286          | 143000      | 392           | 0.2       | 238900         | 33000         | 0.01216     | 12            |
| 10  | 628                                                                          | 54.4        | 2025.04      | 46.8            | 820     | 31.5 | 0.02226             | -2.59   | 443.3          | 3330          | 1114000     | 538           | 1.09      | 181400         | 404000        | 0.02278     | 12            |
| 11  | 628                                                                          | 202.64      | 2117.52      | 53              | 3023    | 46.7 | 0.03025             | -3.17   | 193.8          | 3904          | 3557000     | 587           | 2.08      | 13800          | 483000        | 0.03028     | 12            |
| 12  | 628                                                                          | 168.64      | 2346         | 53.2            | 604     | 11.6 | 0.00703             | -3.03   | 1077.1         | 3401          | 49000       | 323           | 0.11      | 214900         | 55000         | 0.00709     | 12            |
| 13  | 628                                                                          | 48.96       | 2552.72      | 44.8            | 626     | 36.2 | 0.01863             | -1.73   | 674.5          | 3438          | 21000       | 477           | 0.49      | 343000         | 172000        | 0.01916     | 12            |
| 14  | 628                                                                          | 85.68       | 2680.56      | 49.7            | 671     | 25.4 | 0.01599             | -2.61   | 785.8          | 3448          | 432000      | 592           | 0.7       | 278600         | 46000         | 0.01623     | 12            |
| 15  | 628                                                                          | 66.64       | 2777.12      | 47.1            | 1072    | 42.4 | 0.02546             | -2.51   | 304.3          | 3586          | 2914000     | 657           | 1.65      | 58000          | 1129000       | 0.02584     | 12            |
| 16  | 628                                                                          | 199.92      | 2879.12      | 55.7            | 3325    | 44.6 | 0.02981             | -3.51   | 164.2          | 4117          | 3716000     | 671           | 2.01      | 9800           | 540000        | 0.02983     | 12            |
| 17  | 628                                                                          | 174.08      | 3108.96      | 53.2            | 637     | 13.2 | 0.00912             | -3.07   | 924.1          | 3346          | 231000      | 411           | 0.09      | 152000         | 88000         | 0.00919     | 12            |
| 18  | 628                                                                          | 77.52       | 3436.72      | 44.7            | 529     | 17.9 | 0.0083              | -2.08   | 1196.7         | 3347          | 21000       | 486           | 0.26      | 332300         | 70000         | 0.00844     | 12            |
| 19  | 628                                                                          | 50.32       | 3582.24      | 46.2            | 1188    | 51.2 | 0.02304             | -1.86   | 374.7          | 3036          | 643000      | 415           | 0.61      | 98400          | 174000        | 0.02368     | 12            |
| 20  | 628                                                                          | 80.24       | 3677.44      | 47.8            | 573     | 14.6 | 0.01281             | -2.51   | 1016.1         | 3325          | 132000      | 414           | 0.27      | 276100         | 28000         | 0.01303     | 12            |

Fig. 1

It's preferred to have the Excel spreadsheets saved in ".xls" format rather than ".xlsx". This could be done in MS. Excel by saving the ".xlsx" spreadsheet as "Excel 97-2003 Workbook".

# Make Template and Sequence

## a- Template Selection

The sequencing process starts by choosing the "Make Template and Sequence" menu item (Fig. 2).

| 🕌 SongSeq: Transition Sequencing Software Copyright (C) | 2011, Arij Daou |
|---------------------------------------------------------|-----------------|
| Start View Utils Help                                   |                 |
| Make Template and Sequence                              |                 |
| 🛋 Load Template and Sequence                            |                 |
|                                                         |                 |
|                                                         |                 |
|                                                         |                 |
|                                                         |                 |
|                                                         |                 |
|                                                         |                 |
|                                                         |                 |
|                                                         |                 |
|                                                         |                 |
|                                                         |                 |
|                                                         |                 |
|                                                         |                 |

Fig. 2

The next step is designating a single spreadsheet as the template. This spreadsheet is a typical SA+ spreadsheet containing the acoustic variables. This is done by browsing for the spreadsheet on your computer. After that, select two acoustic features from the template as shown in **Fig. 3**. The acoustic features drop down menu lists all the features that SA+ generates.

| elect the Excel file for the TEMPLATE | that will be used to<br>3\628 Pre1.xls | o define the Syllables  |
|---------------------------------------|----------------------------------------|-------------------------|
|                                       | Date: 9/2                              | 2/2012 💌                |
| Select First Feature                  |                                        | Select Second Feature   |
| Syllable Duration                     | •                                      | Mean Pitch Goodness     |
|                                       |                                        | Syllable Duration       |
|                                       |                                        | Syllable Start          |
|                                       |                                        | Mean Amplitude          |
|                                       | Move to                                | Step 2 Mean Pitch       |
|                                       |                                        | Mean FM                 |
|                                       |                                        | Mean AM^2               |
|                                       |                                        | Mean Entropy            |
|                                       |                                        | Mean Pitch Goodness     |
|                                       |                                        | Mean Mean Frequency     |
|                                       |                                        | Variance Pitch          |
|                                       |                                        | Variance FM             |
|                                       |                                        | Variance Entropy        |
|                                       |                                        | Variance Pitch Goodness |
|                                       |                                        |                         |

# b- Syllables Identification: Using One Pair of Features

Once the template and the two features are selected, you can move to the next step by clicking on "Move to Step 2  $\rightarrow$ " button (**Fig. 3**). This will pull up a window showing the 2D scatter plot of the template with the two features data points extracted from the spreadsheet as illustrated below (**Fig. 4**). **Fig. 4** also shows two tabbed panes on the right side that will be discussed below.

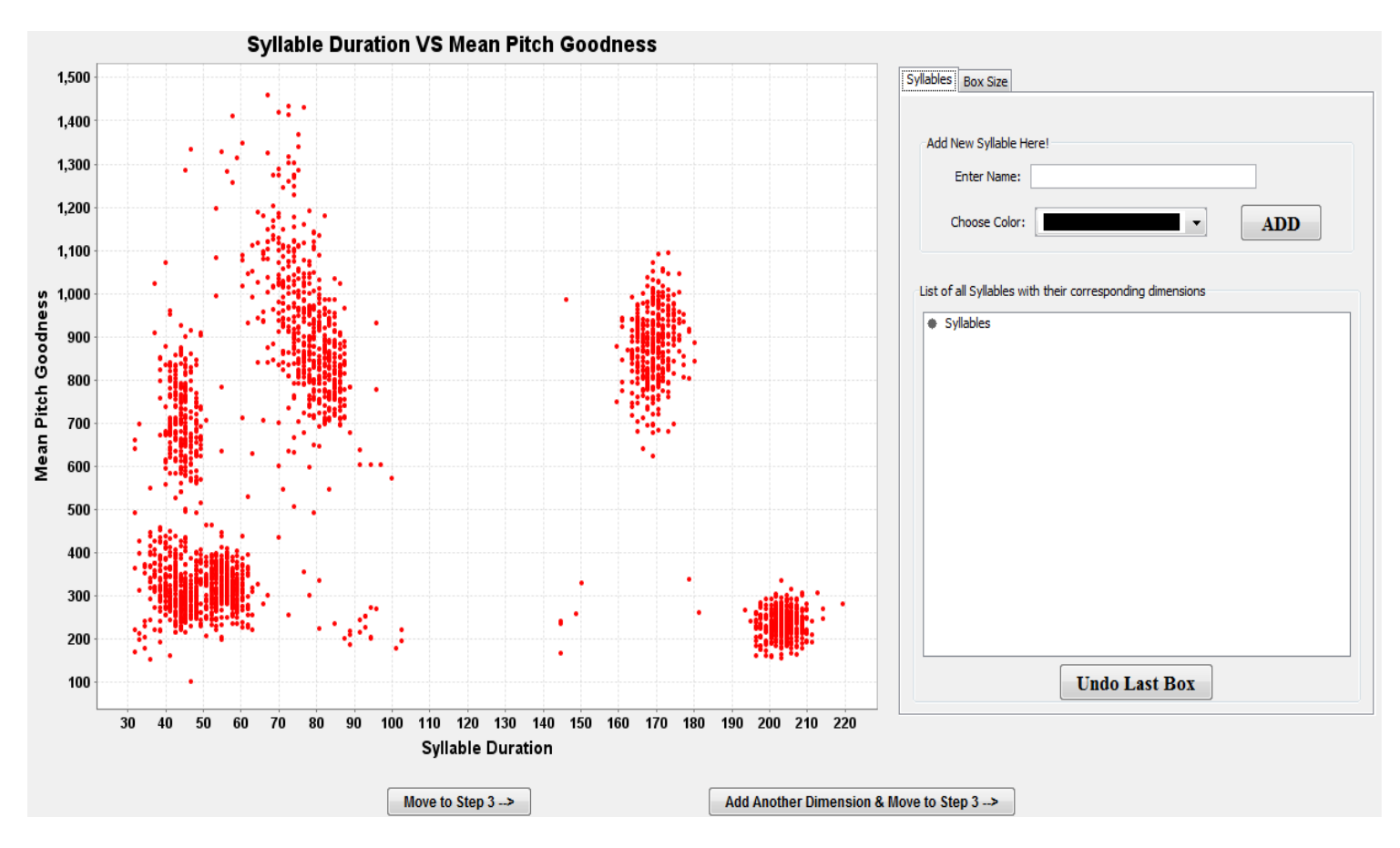

| Fig. | 4 |
|------|---|
|------|---|

The next step is using the graphical tools to associate the syllable clusters in **Fig. 4** with syllable labels. To add the first syllable (say "A"), enter its name in the text box on the right hand side, choose a color for it from the drop down menu of colors, and then click "ADD". The syllable will be added as a syllable node to the tree on the lower right corner of **Fig. 4**. SongSeq prevents adding the same syllable name twice and it prevents choosing the same color for more than one syllable.

After the syllable is added, paint using mouse clicks onto the 2D scatter plot over the area that represents the syllable. Each mouse click paints a box onto the scatter plot and adds a "child node" under the syllable node in the tree, and this child node lists the dimensions of the two features covered under the 2D painted box. You can control the size of the painted boxes under the "Box Size" tabbed pane. This is illustrated in **Fig. 5**. You can choose a variety of box sizes while painting the same syllable. Also, if you mistakenly painted a box over the wrong region, you can undo the last box painted by clicking the "Undo Last Box" button. Continuous clicking of this button keeps removing the last painted box for the last syllable undergoing painting.

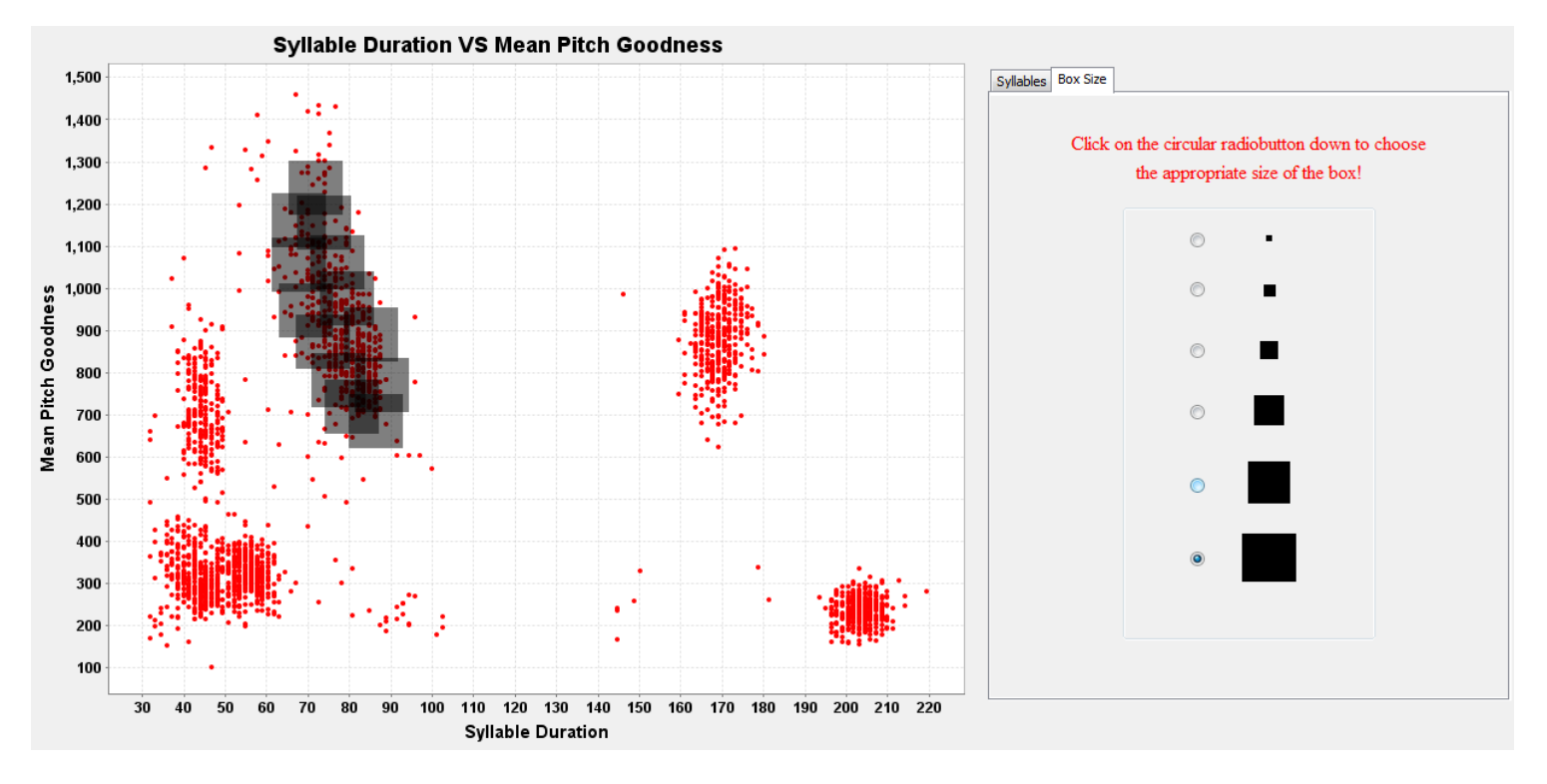

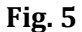

After you define the dimensions of the first syllable, repeat the same for the remaining syllables. **Fig. 6** shows the 2D scatter plot painted for all syllables. Notice, the tree on the right side shows a list of all syllables, along with their associated colors and the number of boxes painted to define their boundaries. In order to see the dimensions of each of those boxes, press on the (+) sign near the syllable name on the tree.

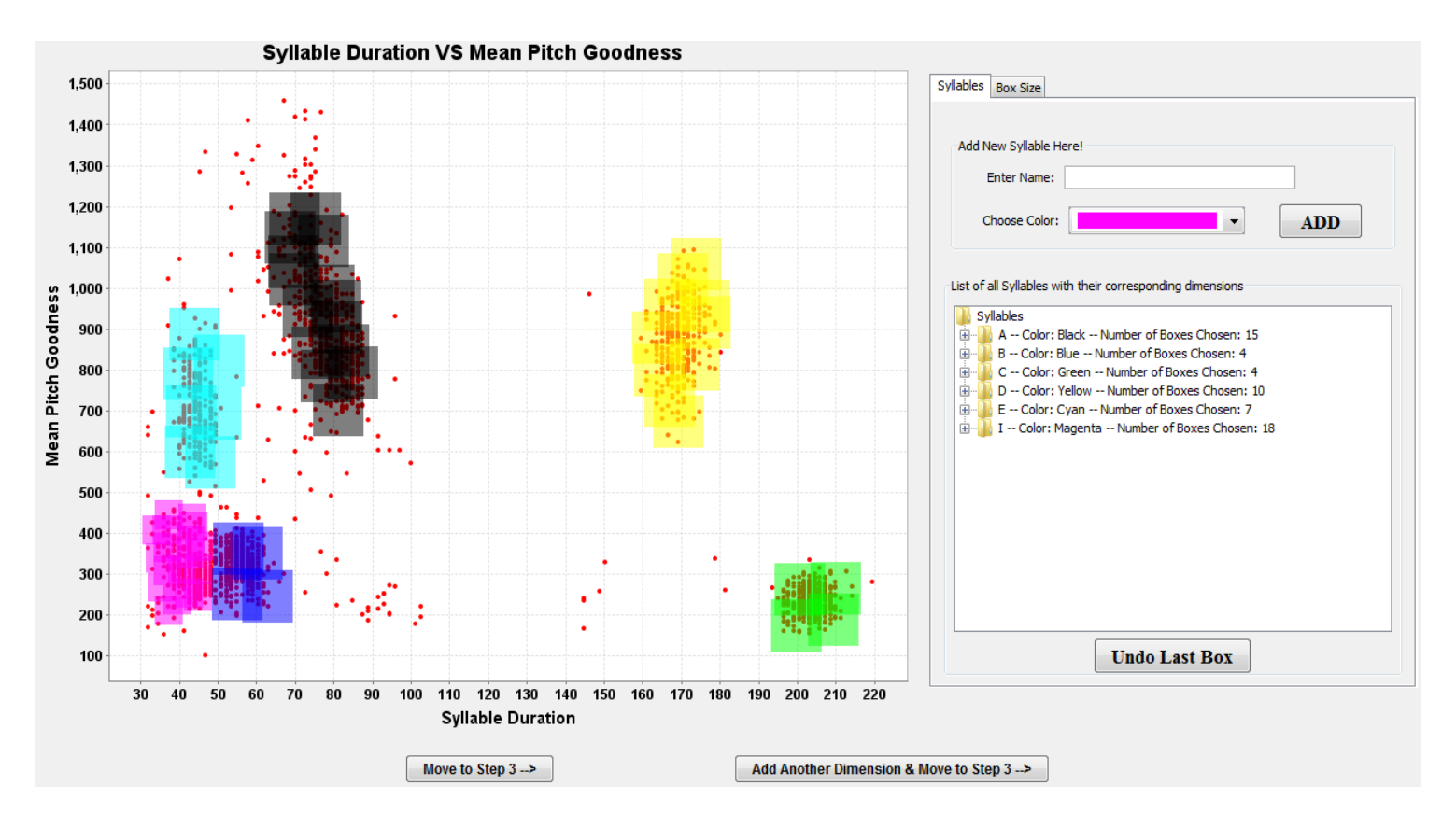

Fig. 6

The painted boxes are transparent. However, if you hover the mouse outside the scatter plot region and then hover it back inside the scatter plot region, the transparency of the boxes decreases. To return to the initial transparency level, minimize the SongSeq window, after that maximize it and then hover the mouse inside the scatter plot region.

If all syllables are easily identified with one pair of features, move next by clicking on "Move to Step 3  $\rightarrow$ ". However, it may happen that some syllables are not easily identified with one pair of features (discussed later), and they can be better identified with a second pair of features. If this case happens, move next by clicking on "Add Another Dimension & Move to Step 3  $\rightarrow$ ". Both cases will be illustrated below.

Click on the "Move to Step 3  $\rightarrow$ " button. This shows a panel similar to **Fig. 7** below.

|                                                                                            |                                                                                                    | CI- DATE                                                                                             |              |                                               |         |
|--------------------------------------------------------------------------------------------|----------------------------------------------------------------------------------------------------|----------------------------------------------------------------------------------------------------|--------------|-----------------------------------------------|---------|
|                                                                                            |                                                                                                    | nie PATR                                                                                             |              | Postylb Laber                                 | Mark    |
|                                                                                            |                                                                                                    |                                                                                                    |              |                                               |         |
|                                                                                            |                                                                                                    |                                                                                                    |              |                                               |         |
|                                                                                            | 호號 Add New Excel File                                                                                                    |                                                                                                    |              | X Delete Marked                               |         |
| low the Typical Tran<br>Transition                                                         | Add New Excel File         sitions that the Template exhi         Check to Select                                                               | ibits List of all Syllables chosen in the previous step with thei                                    | r dimensions | X Delete Marked<br>Sequence Below             | anoncin |
| low the Typical Tran<br>Transition<br>A-A                                                  | Sitions that the Template exhi                                                                                                    | ibits List of all Syllables chosen in the previous step with their<br>All Dimensions<br>B- Syllables | r dimensions | X Delete Marked<br>Sequence Below<br>Start Se | quencin |
| low the Typical Tran<br>Transition<br>A-A<br>A-B                                           | Sitions that the Template exhi                                                                                                    | ibits List of all Syllables chosen in the previous step with thei<br>All Dimensions<br>B- Syllables  | r dimensions | X Delete Marked<br>Sequence Below<br>Start Se | quencin |
| low the Typical Tran<br>Transition<br>A-A<br>A-B<br>A-C<br>A-D                             | Add New Excel File         sitions that the Template exhi         Check to Select                                                               | ibits List of all Syllables chosen in the previous step with thei<br>All Dimensions<br>E Syllables   | r dimensions | X Delete Marked<br>Sequence Below<br>Start Se | quencin |
| low the Typical Tran<br>Transition<br>A-A<br>A-B<br>A-C<br>A-D<br>A-E                      | Add New Excel File         sitions that the Template exhi         Check to Select         Image: Check to Select         Image: Check to Select | ibits List of all Syllables chosen in the previous step with thei<br>All Dimensions                  | r dimensions | X Delete Marked<br>Sequence Below<br>Start Se | quencin |
| low the Typical Tran<br>Transition<br>A-A<br>A-B<br>A-C<br>A-D<br>A-E<br>A-I               | Add New Excel File         sitions that the Template exhi         Check to Select                                                               | ibits List of all Syllables chosen in the previous step with thei<br>All Dimensions<br>B- Syllables  | r dimensions | X Delete Marked<br>Sequence Below<br>Start Se | quencin |
| low the Typical Tran<br>Transition<br>A-A<br>A-B<br>A-C<br>A-D<br>A-E<br>A-I<br>B-A        | ** Add New Excel File         sitions that the Template exhi         Check to Select                                                            | ibits List of all Syllables chosen in the previous step with thei<br>All Dimensions<br>D- Syllables  | r dimensions | X Delete Marked<br>Sequence Below<br>Start Se | quencin |
| low the Typical Tran<br>Transition<br>A-A<br>A-B<br>A-C<br>A-D<br>A-E<br>A-I<br>B-A<br>B-B | ** Add New Excel File         sitions that the Template exhi         Check to Select                                                            | ibits List of all Syllables chosen in the previous step with thei<br>All Dimensions                  | r dimensions | X Delete Marked                               | quencin |

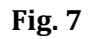

### c- Loading Target Files

The next step is choosing the target files (typical SA+ spreadsheets). This is done by clicking on the "Add New Excel File …" button. The file chooser box that pops up allows you to select multiple excel files at once as illustrated in **Fig. 8**. We prefer to add the excel files in the same order as the chronological order of events that they represent. For instance, if file "Post1.xls" represents the first day after surgery and file "Post2.xls" represents the second day after surgery, it is better to upload "Post1.xls" before "Post2.xls". This is better and more convenient for reporting analysis at the end.

| eck below the Typical Transitions that the T   Transition   Ac   Ac   Ac   Ac   Ac   Ac   Ac   Ac   Ac   Ac   Ac   Ac   Ac   Ac   Ac   Ac   Ac   Ac   Ac   Ac   Ac   Ac   Ac   Ac   Ac   Ac   Ac   B   B   Network   Fe game:   Postb.xds**628 Post3.xds**628 Post8.xds**628 Post8.xds***628 Post8.xds***628 Post8. |                                  | · · ·                                      | File PATH                                                                                                    | Post/ID Lat          | bel Mark         |
|----------------------------------------------------------------------------------------------------|----------------------------------|--------------------------------------------|----------------------------------------------------------------------------------------------------|----------------------|------------------|
| A-A     Start Sequencing       A-B     Image: Start Sequencing       A-B     Image: Start Sequencing       A-C     Image: Start Sequencing       A-D     Image: Start Sequencing       A-C     Image: Start Sequencing       A-D     Image: Start Sequencing       A-E     Image: Start Sequencing       A-I     Image: Start Sequencing       B-A     Image: Start Sequencing       B-A     Image: Start Sequencing                                                                                                    | eck below the Typical Transition | dd New Exce<br>s that the Tr<br>Check to S | Bird 628                 628 PostLixls              628 PostLixls              628 PostLixls |                      | X Delete Marked  |
| A-D     File name:     Post6.xls" "628 Post7.xls" "628 Post8.xls" "628 Post9.xls"     Get Them!       A-I     Network     Files of type:     Excel Files Only (.xls, .xlsx)     Cancel                                                                                                    | A-A<br>A-B<br>A-C                | Computer                                   | 역) 628 Post3.xls<br>역) 628 Post4.xls<br>역) 628 Post5.xls                                                                                                    |                      | Start Sequencing |
|                                                                                                    | A-D<br>A-E<br>A-I<br>B-A<br>B-B  | Network                                    | File name:     Post6.xls" "628 Post7.xls" "628 Post8.xls" "628 Post8.xls"                                                                                                    | oost9.xls" Get Them! |                  |

Fig. 8

**Fig. 9** shows the upload of one pre-surgery and 13 post-surgery spreadsheets. If one or more target files are uploaded mistakenly, they can be removed by marking their corresponding rows on the third column of the table, then clicking "Delete Marked".

|                                                                                                    |          | File PATH                                                                                                    | Post/ID Label                     | Mark          |
|----------------------------------------------------------------------------------------------------|----------|----------------------------------------------------------------------------------------------------|-----------------------------------|---------------|
|                                                                                                    | C:/      | Bird 628/628 Pre2.xls                                                                                                    |                                   |               |
|                                                                                                    | C:/E     | Bird 628/628 Post1.xls                                                                                                    |                                   |               |
|                                                                                                    | C:/E     |                                                                                                    |                                   |               |
|                                                                                                    | C:/E     |                                                                                                    |                                   |               |
|                                                                                                    | C:/E     |                                                                                                    |                                   |               |
|                                                                                                    | C:/E     |                                                                                                    |                                   |               |
|                                                                                                    | C:/E     |                                                                                                    |                                   |               |
|                                                                                                    | <u> </u> | Bird 628/628 Post7.xls                                                                                                    |                                   |               |
|                                                                                                    | <u> </u> | SITA 628/628 POSIS XIS                                                                                                    |                                   |               |
|                                                                                                    | 0./E     | 8//0 028/028 POSI9.XIS                                                                                                    |                                   |               |
|                                                                                                    | C./D.    | ird 629/629 Dost11 vis                                                                                                    |                                   |               |
|                                                                                                    | C:/B     | ird 628/628 Dost12 vis                                                                                                    |                                   |               |
|                                                                                                    | 0.70     |                                                                                                    |                                   |               |
|                                                                                                    | C:/B     | ird 628/628 Post13.xls                                                                                                    | X Delete Marke                    | ed            |
| w the Typical Tran                                                                                                    | C:/B     | List of all Syllables chosen in the previous step with their dimensions                                                                                                    | X Delete Marke<br>Sequence Below  | ed            |
| w the Typical Tran<br>Transition                                                                                                   | C:/B     | List of all Syllables chosen in the previous step with their dimensions                                                                                                    | Sequence Below                    | ed Constant   |
| w the Typical Tran<br>Transition<br>A-A                                                                                            | C:/B     | List of all Syllables chosen in the previous step with their dimensions                                                                                                    | Sequence Below                    | Sequenci      |
| w the Typical Tran<br>Transition<br>A-A<br>A-B                                                                                     | C:/B     | List of all Syllables chosen in the previous step with their dimensions           III Dimensions           Syllables           III Dimensions                                                                                                    | Sequence Below                    | a<br>Sequenci |
| w the Typical Tran<br>Transition<br>A-A<br>A-B<br>A-C                                                                              | C:/B     | List of all Syllables chosen in the previous step with their dimensions           Image: All Dimensions           Syllables           Image: All Dimensions           Image: All Dimensions                                                                                                    | Sequence Below                    | Bequenci      |
| w the Typical Tran<br>Transition<br>A-A<br>A-B<br>A-C<br>A-D                                                                       | C:/B     | List of all Syllables chosen in the previous step with their dimensions<br>All Dimensions<br>Graduate Syllables<br>Constraints<br>All Dimensions<br>Graduate Syllables<br>Constraints<br>Constraints<br>Con | Sequence Below                    | Sequenci      |
| w the Typical Tran<br>Transition<br>A-A<br>A-B<br>A-C<br>A-D<br>A-E<br>A-C<br>A-D<br>A-E                                           | C:/B     | List of all Syllables chosen in the previous step with their dimensions           All Dimensions           Syllables           B - B - Number of Boxes Chosen: 15           B - D - Number of Boxes Chosen: 4           B - D - Number of Boxes Chosen: 4           B - D - Number of Boxes Chosen: 10           B - D - Number of Boxes Chosen: 17                                                                                                    | Sequence Below Start S            | Sequenci      |
| w the Typical Tran<br>Transition<br>A-A<br>A-B<br>A-C<br>A-D<br>A-E<br>A-I<br>B-A                                                  | C:/B     | List of all Syllables chosen in the previous step with their dimensions<br>All Dimensions<br>Syllables<br>A Number of Boxes Chosen: 15<br>B B Number of Boxes Chosen: 4<br>C Number of Boxes Chosen: 4<br>D Number of Boxes Chosen: 7<br>L Number of Boxes Chosen: 7<br>L Number of Boxes Chosen: 7<br>L Number of Boxes Chosen: 7<br>L Number of Boxes Chosen: 7<br>L Number of Boxes Chosen: 7<br>L Number of Boxes Chosen: 7<br>L Number of Boxes Chosen: 7<br>L Number of Boxes Chosen: 7<br>L Number of Boxes Chosen: 7<br>L Number of Boxes Chosen: 7<br>L Number of Boxes Chosen: 7<br>L Number of Boxes Chosen: 18                                                                                                    | Sequence Below           Start \$ | Sequenci      |
| w the Typical Tran<br>Transition<br>A-A<br>A-B<br>A-C<br>A-D<br>A-C<br>A-D<br>A-E<br>A-I<br>B-A<br>P P                             | C:/B     | List of all Syllables chosen in the previous step with their dimensions           Image: All Dimensions           Syllables           Image: All Dimensions           Image: All Dimensions                                                                                                    | Sequence Below                    | Sequenci      |
| w the Typical Tran<br>Transition<br>A-A<br>A-B<br>A-C<br>A-D<br>A-C<br>A-D<br>A-C<br>A-D<br>A-C<br>A-D<br>B-A<br>B-A<br>B-A<br>B-C | C:/B     | List of all Syllables chosen in the previous step with their dimensions           All Dimensions           Syllables           B Number of Boxes Chosen: 15           B Number of Boxes Chosen: 4           B D Number of Boxes Chosen: 10           B Number of Boxes Chosen: 10           B Number of Boxes Chosen: 10           B Number of Boxes Chosen: 10           B Number of Boxes Chosen: 11           B Number of Boxes Chosen: 10           B Number of Boxes Chosen: 11                                                                                                    | Sequence Below                    | Sequenc       |

The next step is uniquely identifying each target file uploaded by a unique name or ID. This is done by clicking on the second column of the table and typing in the corresponding row its unique name or ID (**Fig. 10**). The name or ID is totally up to the user, but no two target files can share the same name, and each target file must be designated by a name or ID. To fasten the labeling process, pressing the "Enter" on the keyboard moves the cursor from one row to another (this is instead of clicking the mouse on each corresponding row).

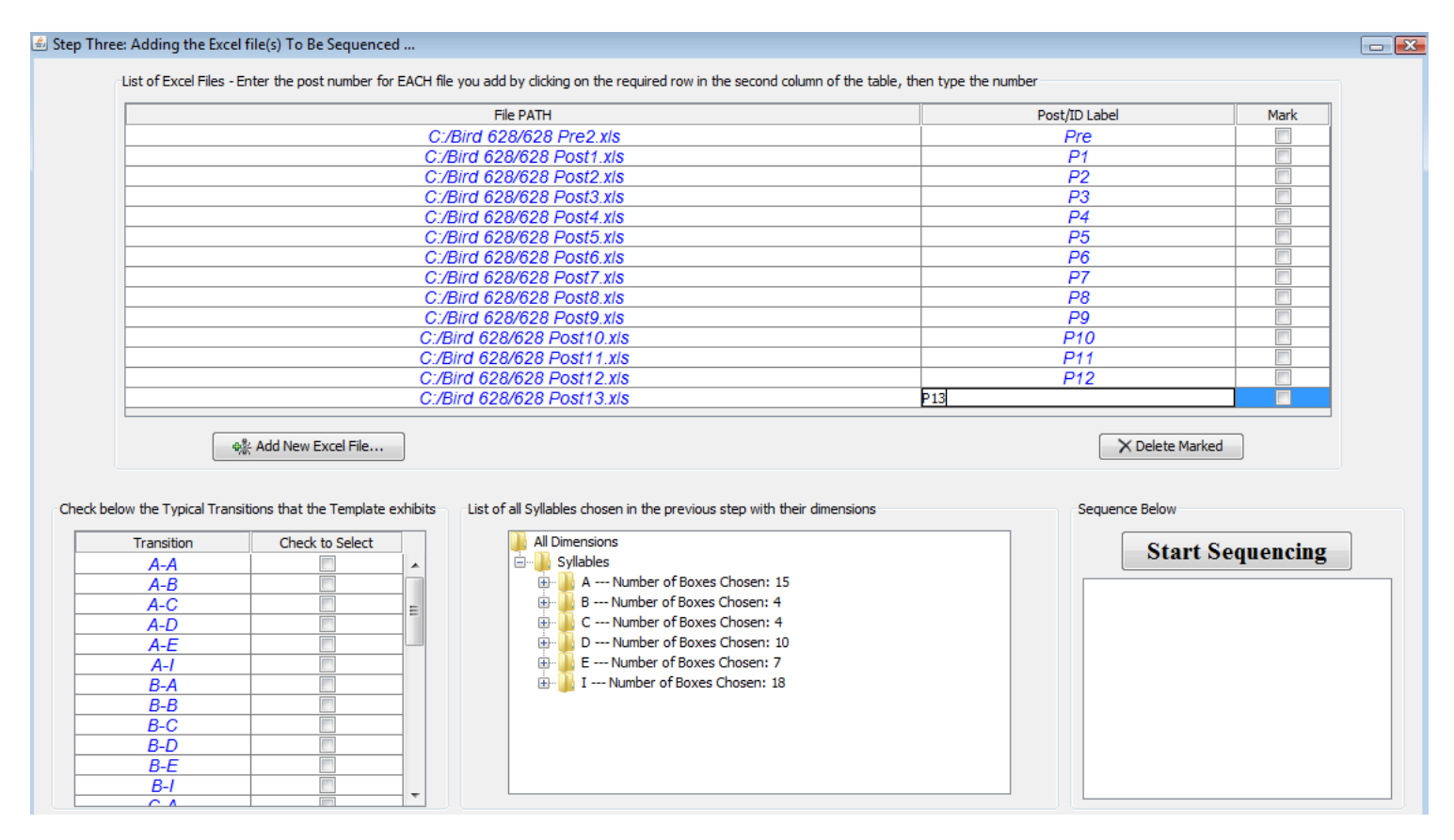

Fig. 10

Next, the typical transitions are chosen by marking them from the checkboxes in the lower left panel of **Fig. 10**. SongSeq lists all possible combinations of syllable transitions based on the syllable names entered in the first step. For this particular example, the typical transitions chosen are "I-I", "I-A", "A-I", "A-B", "B-C", "C-D", "D-E" and "E-A" (**Fig. 11**). When the typical transitions are chosen, sequencing the target files can start by clicking "Start Sequencing" button. The text area under the "Start Sequencing" button shows the progress of the sequencing process by writing the name of the target file currently being simulated. This is illustrated in **Fig. 11** (the screenshot was taken after SongSeq finished running files Pre, P1, P2 and P3, while P4 was being simulated).

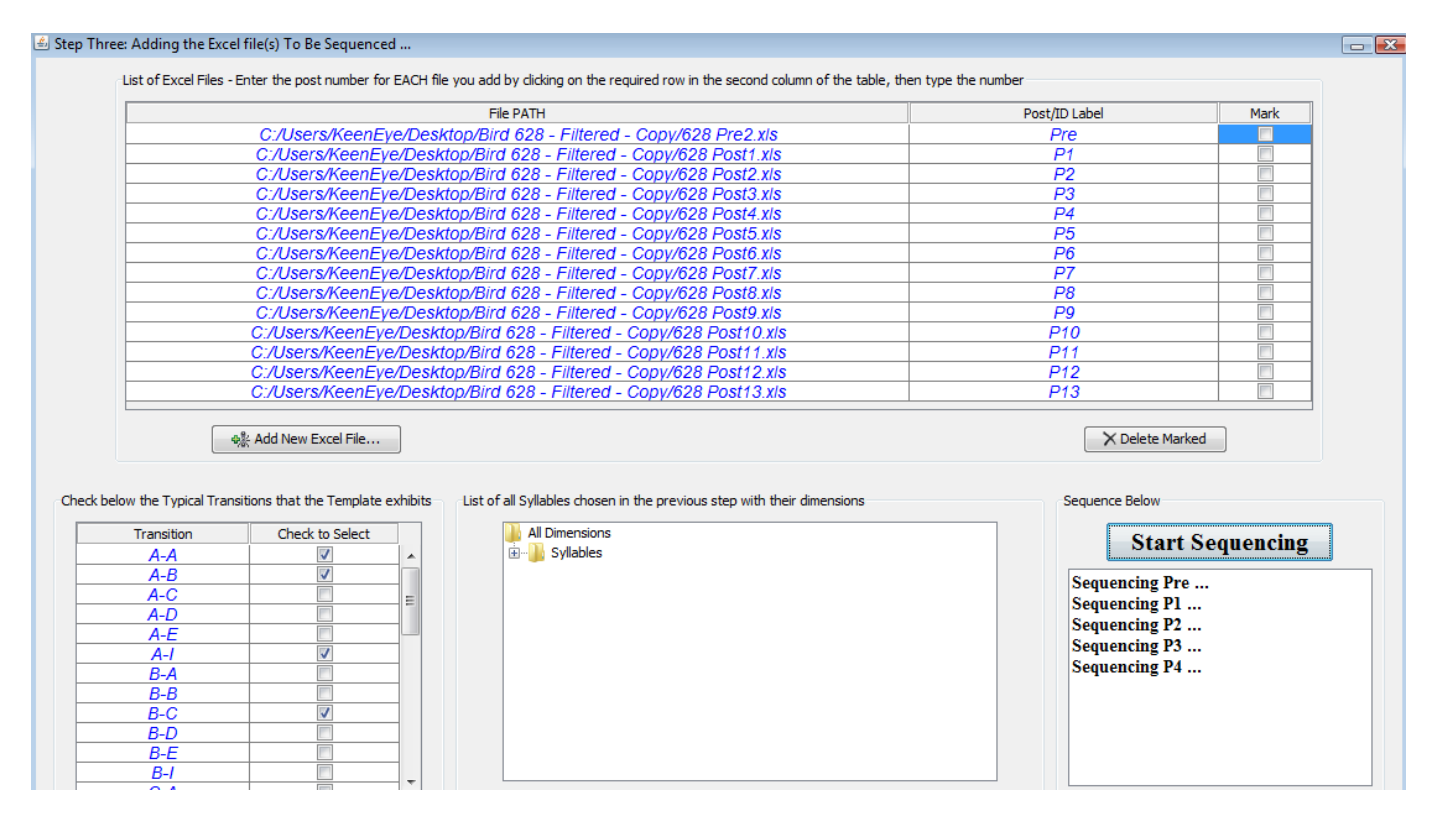

Fig. 11

### d- Viewing Results

Once SongSeq finishes sequencing all the target files, a window that aims at summarizing the results appears (**Fig. 12**). Initially, the window is empty showing no results. However, a drop down menu at the top shows the names for all the target files sequenced. The results for each of those target files can be accessed by choosing the target file name from the drop down menu.

| Statistical Results for sequencing done of Transition | Pre<br>P1<br>P2<br>P3<br>P4<br>P5<br>P6<br>▼ | Goodness<br>Probability |
|-------------------------------------------------------|----------------------------------------------|-------------------------|
| To view the Excel sheets generated or                 | view the charts, Choose below!<br>w Scores   | art                     |

Fig. 12

**Fig. 13** shows the results for the selected Pre day. The table lists all the encountered transitions, the number of occurrences of each transition and the corresponding probability of each transition.

| al Results for sequencing d | one on Syllable Duration and Mean Pitch (              | Goodness                                    |   |
|-----------------------------|--------------------------------------------------------|---------------------------------------------|---|
| Transition                  | Number of Occurrences                                  | Probability                                 |   |
| A-A                         | 31                                                     | 1.4253 %                                    |   |
| A-B                         | 406                                                    | 18.6667 %                                   | 1 |
| A-I                         | 35                                                     | 1.6092 %                                    |   |
| B-C                         | 366                                                    | 16.8276 %                                   |   |
| C-D                         | 336                                                    | 15.4483 %                                   |   |
| D-E                         | 223                                                    | 10.2529 %                                   |   |
| E-A                         | 179                                                    | 8.2299 %                                    | : |
| I-A                         | 107                                                    | 4.9195 %                                    |   |
| 1-1                         | 71                                                     | 3.2644 %                                    |   |
| A-E                         | 1                                                      | 0.046 %                                     |   |
| B-A                         | 96                                                     | 4.4138 %                                    |   |
| B-B                         | 12                                                     | 0.5517 %                                    |   |
| B-D                         | 1                                                      | 0.046 %                                     |   |
| B-I                         | 8                                                      | 0.3678 %                                    |   |
| C-A                         | 8                                                      | 0.3678 %                                    |   |
| C-B                         | 4                                                      | 0.1839 %                                    |   |
| C-1                         | 3                                                      | 0.1379 %                                    |   |
| D-A                         | 12                                                     | 0.5517 %                                    | _ |
| D-B                         | 13                                                     | 0.5977 %                                    | _ |
| D-C                         | 2                                                      | 0.092 %                                     | _ |
| D-1                         | 18                                                     | 0.8276 %                                    | _ |
| E-B                         | 12                                                     | 0.5517 %                                    |   |
| D-B<br>D-C<br>D-I<br>E-B    | 13<br>2<br>18<br>12<br>Total Numer of Transitions: 217 | 0.5977 %<br>0.092 %<br>0.8276 %<br>0.5517 % | _ |

Fig. 13

A bar chart of all the transitions can be viewed by clicking "Open Bar Chart" (**Fig. 14**). The blue bars represent the typical transitions, that is, the transitions chosen by the user in the step of **Fig. 11**. The yellow bars represent "atypical transitions", that is, transitions involving syllables the bird sung but not specified as typical by the user. These transitions have the form "X-X" where X can be any syllable name, but where "X-X" is not a user-specified typical transition. Finally, the red bars represent "NMS" transitions. These transitions involve the data points that are not painted by the user (the red dots on the scatter plot). NMS transitions have the forms "X-N", "N-X" or "N-N" where X can be any syllable name and N represents NEW or NMS syllable.

Notice that the transitions listed in the table of **Fig. 13** occur in the same order as the transitions in the bar chart of **Fig. 14**. Results can also be shown in a pie chart by clicking "Open Pie Chart" (**Fig. 15**).

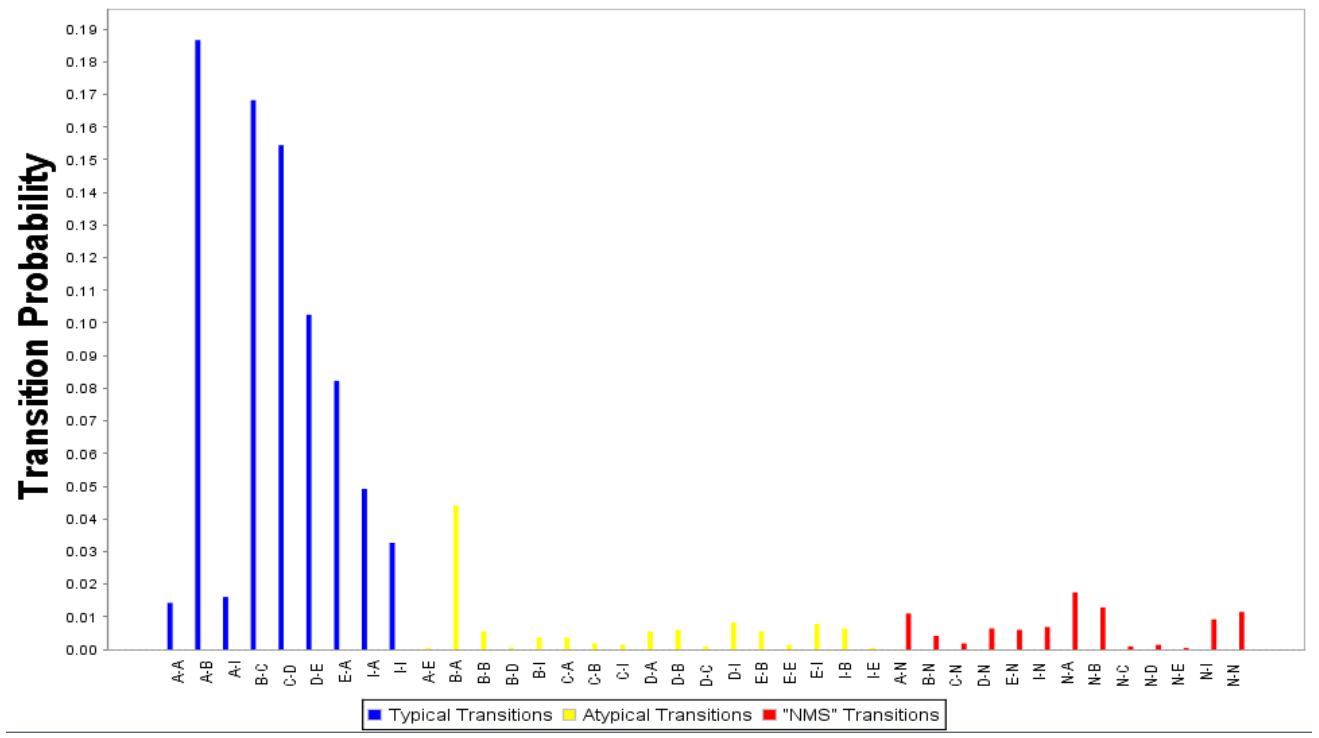

Fig. 14

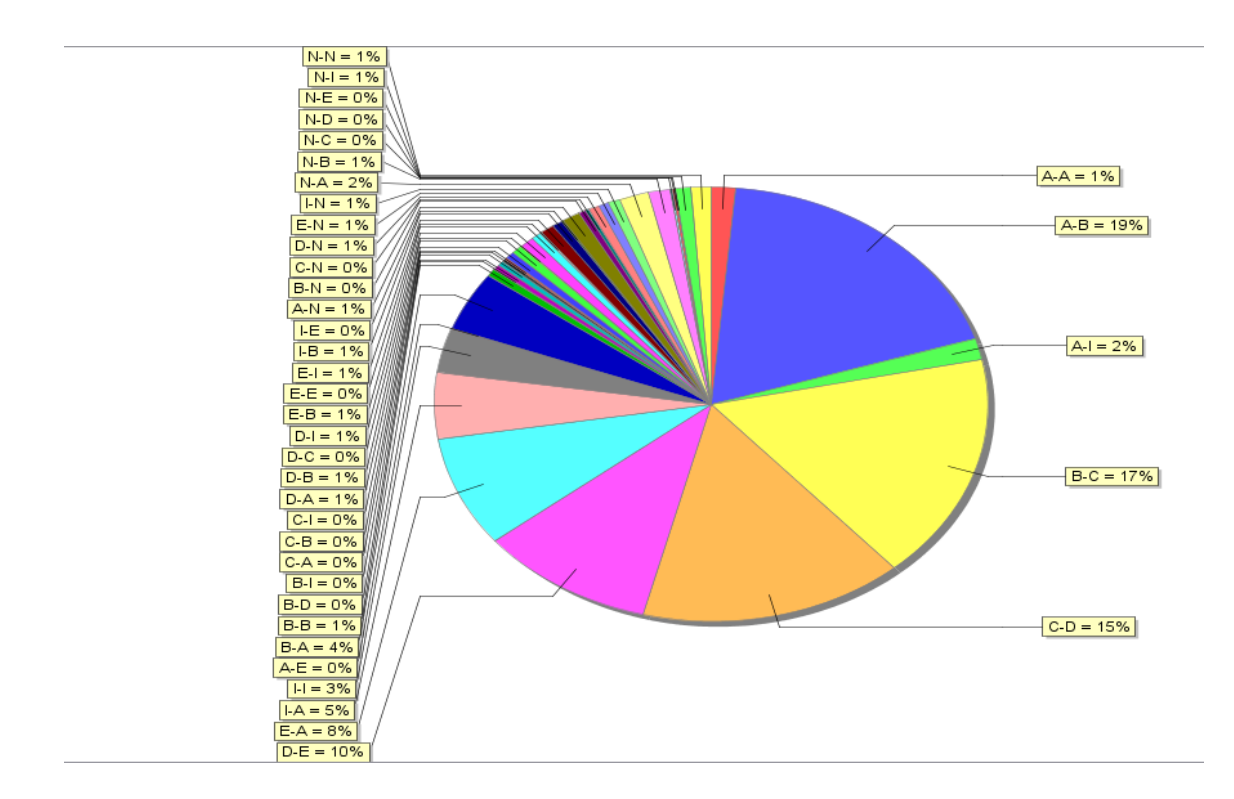

Fig. 15

Linearity, consistency, and stereotypy scores for the target file selected can be visualized under the "Show Scores" button (**Fig. 16**). For every .wav file in the spreadsheet of day 12, the number of transitions is calculated as well as the number of transition types (the number of different transitions). Corresponding linearity, consistency and stereotypy scores are then generated based on these values. For any score that is larger than 0.85, the entry in the table is colored red, indicating that the song for this .wav file is highly stereotyped. Average linearity, consistency and stereotypy scores are then calculated and shown at the top.

|                                   |                                   | Average Linearity          | Score = 0.6497  |                   |                  |   |  |  |  |  |  |  |  |
|-----------------------------------|-----------------------------------|----------------------------|-----------------|-------------------|------------------|---|--|--|--|--|--|--|--|
|                                   | Average Consistency Score = 0.805 |                            |                 |                   |                  |   |  |  |  |  |  |  |  |
| Average Stereotypy Score = 0.7274 |                                   |                            |                 |                   |                  |   |  |  |  |  |  |  |  |
| .Wav File                         | Number of Transitions             | Number of Transition Types | Linearity Score | Consistency Score | Stereotypy Score |   |  |  |  |  |  |  |  |
| 00001.wav                         | 3                                 | 3                          | 0.6667          | 1.0               | 0.8333           |   |  |  |  |  |  |  |  |
| 00002.wav                         | 23                                | 10                         | 0.7             | 0.8696            | 0.7848           |   |  |  |  |  |  |  |  |
| 00003.wav                         | 18                                | 11                         | 0.6364          | 0.7778            | 0.7071           |   |  |  |  |  |  |  |  |
| 00004.wav                         | 21                                | 10                         | 0.7             | 0.7143            | 0.7071           |   |  |  |  |  |  |  |  |
| 00005.wav                         | 28                                | 10                         | 0.6             | 0.8929            | 0.7464           | = |  |  |  |  |  |  |  |
| 00006.wav                         | 48                                | 11                         | 0.5455          | 0.875             | 0.7102           | _ |  |  |  |  |  |  |  |
| 00007.wav                         | 16                                | 10                         | 0.7             | 0.6875            | 0.6938           |   |  |  |  |  |  |  |  |
| 00008.wav                         | 26                                | 11                         | 0.5455          | 0.8077            | 0.6766           |   |  |  |  |  |  |  |  |
| 00009.wav                         | 18                                | 10                         | 0.7             | 0.6667            | 0.6833           |   |  |  |  |  |  |  |  |
| 00010.wav                         | 17                                | 8                          | 0.75            | 0.7647            | 0.7574           |   |  |  |  |  |  |  |  |
| 00011.wav                         | 22                                | 9                          | 0.6667          | 0.8636            | 0.7652           |   |  |  |  |  |  |  |  |
| 00012.wav                         | 28                                | 10                         | 0.7             | 0.8571            | 0.7786           |   |  |  |  |  |  |  |  |
| 00013.wav                         | 25                                | 10                         | 0.6             | 0.88              | 0.74             |   |  |  |  |  |  |  |  |
| 00014.wav                         | 23                                | 10                         | 0.7             | 0.7826            | 0.7413           |   |  |  |  |  |  |  |  |
| 00015.wav                         | 31                                | 13                         | 0.5385          | 0.7742            | 0.6563           |   |  |  |  |  |  |  |  |
| 00016.wav                         | 18                                | 9                          | 0.7778          | 0.8889            | 0.8333           |   |  |  |  |  |  |  |  |
| 00017.wav                         | 15                                | 11                         | 0.6364          | 0.8               | 0.7182           |   |  |  |  |  |  |  |  |
| 00018.wav                         | 17                                | 8                          | 0.875           | 0.7647            | 0.8199           |   |  |  |  |  |  |  |  |
| 00019.wav                         | 17                                | 10                         | 0.7             | 0.8235            | 0.7618           |   |  |  |  |  |  |  |  |
| 00020.wav                         | 34                                | 14                         | 0.5             | 0.7941            | 0.6471           |   |  |  |  |  |  |  |  |
| 00021.wav                         | 23                                | 9                          | 0.6667          | 0.8696            | 0.7681           |   |  |  |  |  |  |  |  |
| 00022.way                         | 17                                | 10                         | 0.7             | 0.7059            | 0.7029           |   |  |  |  |  |  |  |  |
| 00023.wav                         | 27                                | 13                         | 0.4615          | 0.6296            | 0.5456           |   |  |  |  |  |  |  |  |
| 00024.wav                         | 22                                | 12                         | 0.5833          | 0.6364            | 0.6098           |   |  |  |  |  |  |  |  |
| 00025.wav                         | 17                                | 9                          | 0.6667          | 0.7647            | 0.7157           |   |  |  |  |  |  |  |  |
| 00026.wav                         | 39                                | 18                         | 0.3889          | 0.6667            | 0.5278           |   |  |  |  |  |  |  |  |
| 00027.wav                         | 26                                | 11                         | 0.6364          | 0.8077            | 0.722            |   |  |  |  |  |  |  |  |
| 00028.wav                         | 21                                | 9                          | 0.7778          | 0.9048            | 0.8413           |   |  |  |  |  |  |  |  |
| 00029.way                         | 19                                | 12                         | 0.5833          | 0.6842            | 0.6338           | - |  |  |  |  |  |  |  |

#### Fig. 16

All of the above results are written onto the target file's spreadsheet. This can be seen by clicking "Open Excel File" button. **Fig. 17** shows a screen shot of the Pre day target excel spreadsheet after the simulation. The screenshot captures only its internal spreadsheets names. SongSeq creates multiple spreadsheets within the target spreadsheet. A spreadsheet is created for each syllable entered by the user, along with a spreadsheet for the "NEW" or "NMS" syllables. Next these syllable spreadsheets are merged into a final "Sequenced" spreadsheet that is created to contain all the notes in the order they were sung. This allows for the analysis of syllable transition probabilities.

| 47  | 47   | 00.10  | 3000.10 |      | 001        | 00.2      | 0.02000     | 2.00     | 541  |
|-----|------|--------|---------|------|------------|-----------|-------------|----------|------|
| 25  | 25   | 202.64 | 3160.64 | 56.6 | 3551       | 43.7      | 0.0292      | -3.29    | 221  |
| 26  | 26   | 174.08 | 3390.48 | 53.7 | 619        | 15.4      | 0.01076     | -3.14    | 834  |
| 27  | 27   | 46.24  | 3628.48 | 43.9 | 528        | 30.8      | 0.02        | -1.74    | 778  |
| 28  | 28   | 46.24  | 3964.4  | 44.9 | 1267       | 50.9      | 0.0238      | -1.78    | 410  |
| 20  | 20   | 02.00  | 1055.00 |      | EAE        | 47.4      | 0.01240     | <u> </u> | 1000 |
| •   | → >I | Pre A  | B/C/D/  | E    | N 📈 Sequen | ced 🔬 Pro | obabilities | Scores / | 2    |
| Rea | dy   |        |         |      |            |           |             |          |      |

The transition probabilities shown in **Fig 13**, **14** and **15** are written under the "Probabilities" spreadsheet (**Fig. 18**). In the same order as in the table of **Fig. 13**, the data are written onto their corresponding rows and columns in the spreadsheet. This enables user manipulation of the data on Excel apart from SongSeq. The typical transitions are written first, then atypical transitions followed by NMS transitions.

|    | А     | В   | С        | D        | E        | F        | G           | Н        |
|----|-------|-----|----------|----------|----------|----------|-------------|----------|
| 1  | A-A   | 31  | 0.014253 |          |          |          |             |          |
| 2  | A-B   | 406 | 0.186667 |          |          |          |             |          |
| 3  | A-I   | 35  | 0.016092 |          |          |          |             |          |
| 4  | B-C   | 366 | 0.168276 |          |          |          |             |          |
| 5  | C-D   | 336 | 0.154483 |          |          |          |             |          |
| 6  | D-E   | 223 | 0.102529 |          |          |          |             |          |
| 7  | E-A   | 179 | 0.082299 |          |          |          |             |          |
| 8  | I-A   | 107 | 0.049195 |          |          |          |             |          |
| 9  | 1-1   | 71  | 0.032644 |          |          |          |             |          |
| 10 | A-E   | 1   | 0.00046  |          |          |          |             |          |
| 11 | B-A   | 96  | 0.044138 |          |          |          |             |          |
| 12 | B-B   | 12  | 0.005517 |          |          |          |             |          |
| 13 | B-D   | 1   | 0.00046  |          |          |          |             |          |
| 14 | B-I   | 8   | 0.003678 |          |          |          |             |          |
| 15 | C-A   | 8   | 0.003678 |          |          |          |             |          |
| 16 | C-B   | 4   | 0.001839 |          |          |          |             |          |
| 17 | C-I   | 3   | 0.001379 |          |          |          |             |          |
| 18 | D-A   | 12  | 0.005517 |          |          |          |             |          |
| 19 | D-B   | 13  | 0.005977 |          |          |          |             |          |
| 20 | D-C   | 2   | 0.00092  |          |          |          |             |          |
| 21 | D-I   | 18  | 0.008276 |          |          |          |             |          |
| 22 | E-B   | 12  | 0.005517 |          |          |          |             |          |
| 23 | E-E   | 3   | 0.001379 |          |          |          |             |          |
| 24 | E-I   | 17  | 0.007816 |          |          |          |             |          |
| 25 | I-B   | 14  | 0.006437 |          |          |          |             |          |
| 26 | I-E   | 1   | 0.00046  |          |          |          |             |          |
| 27 | A-NEW | 24  | 0.011034 |          |          |          |             |          |
| 28 | B-NEW | 9   | 0.004138 |          |          |          |             |          |
| 29 | C-NEW | 4   | 0.001839 |          |          |          |             |          |
| 30 | D-NEW | 14  | 0.006437 |          |          |          |             |          |
| Ĥ. | Pre   | AB  | C/D/E    | /I / NEW | Sequence | ed Proba | abilities 🦯 | Scores / |

Fig. 18

Similarly, the scores (Fig. 16) are written under the spreadsheet labeled "Scores" as shown in Fig. 19 below.

|    | A             | В                     | С                          | D                | E                  | F                 |
|----|---------------|-----------------------|----------------------------|------------------|--------------------|-------------------|
| 1  | Wav File Name | Number Of Transitions | Number of Transition Types | Linearity Scores | Consistency Scores | Stereotypy Scores |
| 2  | 00001.wav     | 3                     | 3                          | 0.6667           | 1                  | 0.8333            |
| 3  | 00002.wav     | 23                    | 10                         | 0.7              | 0.8696             | 0.7848            |
| 4  | 00003.wav     | 18                    | 11                         | 0.6364           | 0.7778             | 0.7071            |
| 5  | 00004.wav     | 21                    | 10                         | 0.7              | 0.7143             | 0.7071            |
| 6  | 00005.wav     | 28                    | 10                         | 0.6              | 0.8929             | 0.7464            |
| 7  | 00006.wav     | 48                    | 11                         | 0.5455           | 0.875              | 0.7102            |
| 8  | 00007.wav     | 16                    | 10                         | 0.7              | 0.6875             | 0.6938            |
| 9  | 00008.wav     | 26                    | 11                         | 0.5455           | 0.8077             | 0.6766            |
| 10 | 00009.wav     | 18                    | 10                         | 0.7              | 0.6667             | 0.6833            |
| 11 | 00010.wav     | 17                    | 8                          | 0.75             | 0.7647             | 0.7574            |
| 12 | 00011.wav     | 22                    | 9                          | 0.6667           | 0.8636             | 0.7652            |
| 13 | 00012.wav     | 28                    | 10                         | 0.7              | 0.8571             | 0.7786            |
| 14 | 00013.wav     | 25                    | 10                         | 0.6              | 0.88               | 0.74              |
| 15 | 00014.wav     | 23                    | 10                         | 0.7              | 0.7826             | 0.7413            |
| 16 | 00015.wav     | 31                    | 13                         | 0.5385           | 0.7742             | 0.6563            |
| 17 | 00016.wav     | 18                    | 9                          | 0.7778           | 0.8889             | 0.8333            |
| 18 | 00017.wav     | 15                    | 11                         | 0.6364           | 0.8                | 0.7182            |
| 19 | 00018.wav     | 17                    | 8                          | 0.875            | 0.7647             | 0.8199            |
| 20 | 00019.wav     | 17                    | 10                         | 0.7              | 0.8235             | 0.7618            |
| 21 | 00020.wav     | 34                    | 14                         | 0.5              | 0.7941             | 0.6471            |
| 22 | 00021.wav     | 23                    | 9                          | 0.6667           | 0.8696             | 0.7681            |
| 23 | 00022.wav     | 17                    | 10                         | 0.7              | 0.7059             | 0.7029            |
| 24 | 00023.wav     | 27                    | 13                         | 0.4615           | 0.6296             | 0.5456            |
| 25 | 00024.wav     | 22                    | 12                         | 0.5833           | 0.6364             | 0.6098            |
| 26 | 00025.wav     | 17                    | 9                          | 0.6667           | 0.7647             | 0.7157            |
| 27 | 00026.wav     | 39                    | 18                         | 0.3889           | 0.6667             | 0.5278            |
| 28 | 00027.wav     | 26                    | 11                         | 0.6364           | 0.8077             | 0.722             |
| 29 | 00028.wav     | 21                    | 9                          | 0.7778           | 0.9048             | 0.8413            |
| 30 | 00029.wav     | 19                    | 12                         | 0.5833           | 0.6842             | 0.6338            |
| 14 |               |                       |                            | ine Scores       |                    | 0.0077            |

The generated spreadsheets described above should be left unaltered by the user; this is required for other modules in SongSeq to operate successfully. One can create a copy of the spreadsheets in a separate file and manipulate the data externally.

The KL analysis, entropy analysis and the average scores for all the target files simulated can be seen by pressing on the buttons "Show K-L Analysis", "Show Entropies" and "Show All Scores" buttons respectively (**Fig. 13**). The details of this analysis are explained in Daou et al (2012).

#### e- Identification using Two Pairs of Features

In **Fig. 6**, notice that syllables B (blue) and I (magenta) are very close to each other, and thereby not very efficiently discriminated. If such a situation occurs, there can be a better identification of the syllables with a second pair of features. In order to explore that, click on "Add Another Dimension and Move to Step 3" button. This brings a window similar to **Fig. 20**. One can identify the first set of syllables using one feature pair, then move to a second feature pair to improve the identification of the remaining syllables. In this process, and after all the syllables are identified with the first 2 acoustic features, two new acoustic features are chosen along with a subset of the previously added syllables. Only this chosen subset of syllables (which can include all syllables) can be painted again in the new 2D feature space. **Fig. 20** shows the selection of syllable duration versus mean entropy acoustic features. It also shows the selection of B and I since their clusters in **Fig. 6** are not well isolated, and as we will see shortly syllable duration versus mean entropy pulls B and I apart. Syllables A, C, D and E are not chosen here because they are discriminated nicely with the first two acoustic features.

| Select two new features where at least one of them is distinct than the previous two features: |                 |                      |                  |                     |  |  |  |
|------------------------------------------------------------------------------------------------|-----------------|----------------------|------------------|---------------------|--|--|--|
| Select First F                                                                                 | Feature         |                      | Select Sec       | ond Feature         |  |  |  |
| Syllable                                                                                       |                 | •                    | [incarre         | паору               |  |  |  |
|                                                                                                | Choose the part | icular syllables tha | at you'd like to | o discriminate:     |  |  |  |
|                                                                                                | Syllable Name   | Syllable C           | Syllable Color   |                     |  |  |  |
|                                                                                                | A               |                      |                  |                     |  |  |  |
|                                                                                                | В               |                      |                  | <ul><li>✓</li></ul> |  |  |  |
|                                                                                                | C               |                      |                  |                     |  |  |  |
|                                                                                                | D               |                      |                  |                     |  |  |  |
|                                                                                                | E               |                      |                  |                     |  |  |  |
|                                                                                                | <u> </u>        |                      |                  | <b>V</b>            |  |  |  |
|                                                                                                |                 |                      |                  |                     |  |  |  |
|                                                                                                |                 | Next>                | •                |                     |  |  |  |

Fig. 20

Once the second pair of features is chosen, a new 2D scatter plot appears. The data points are now color coded according to the first step of identification (**Fig. 21**). For instance, any data points that were within the black boxes defining the borders of syllable A in the scatter plot of **Fig. 6**, will be painted in the same color (black) in the scatter plot of **Fig. 21**. In Fig. 21 we see that the data points for B (blue) and I (magenta) are pulled apart in the new 2D feature space, and it is clear that some data points previously misidentified as B actually cluster better with I (blue points in the bottom right of the magenta cluster). Syllables A (black), C (green) and D (yellow) remain well isolated, but syllable E (gray) has a very similar mean entropy as the introductory notes and therefore their corresponding clusters overlap.

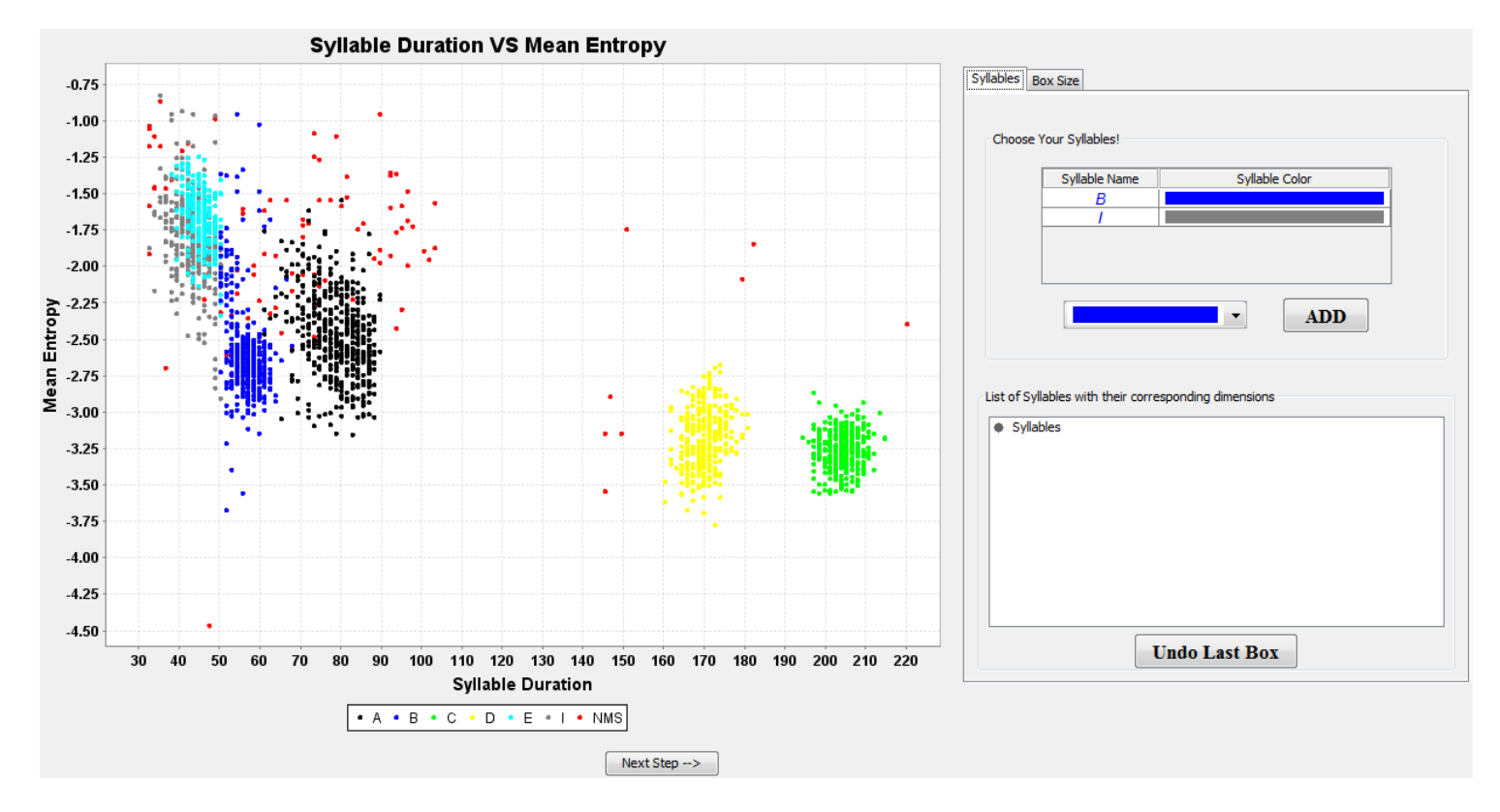

Fig. 21

Next, the user paints in the same way as before onto the new scatter plot, but now only for the syllables (B and I) that were specified for this second round of discrimination (**Fig. 22**). For these specified syllables, a data point is considered as syllable X if and only if either of the following two conditions hold: (1) it belongs to one of the boxes defining syllable X in the first 2D scatter plot AND it belongs to one of the boxes defining syllable X in the second 2D scatter plot, (2) it belongs to one of the boxes defining syllable X in the second 2D scatter plot, (2) it belongs to one of the boxes defining syllable X in the second 2D scatter plot, (2) it belongs to one of the boxes defining syllable (that is, a data point that is colored with black (A), green (C), yellow (D) or gray (E)). Although the clusters for E and I overlap in the second scatter plot, the points originally labeled as E retain that identification since E was not selected for repainting.

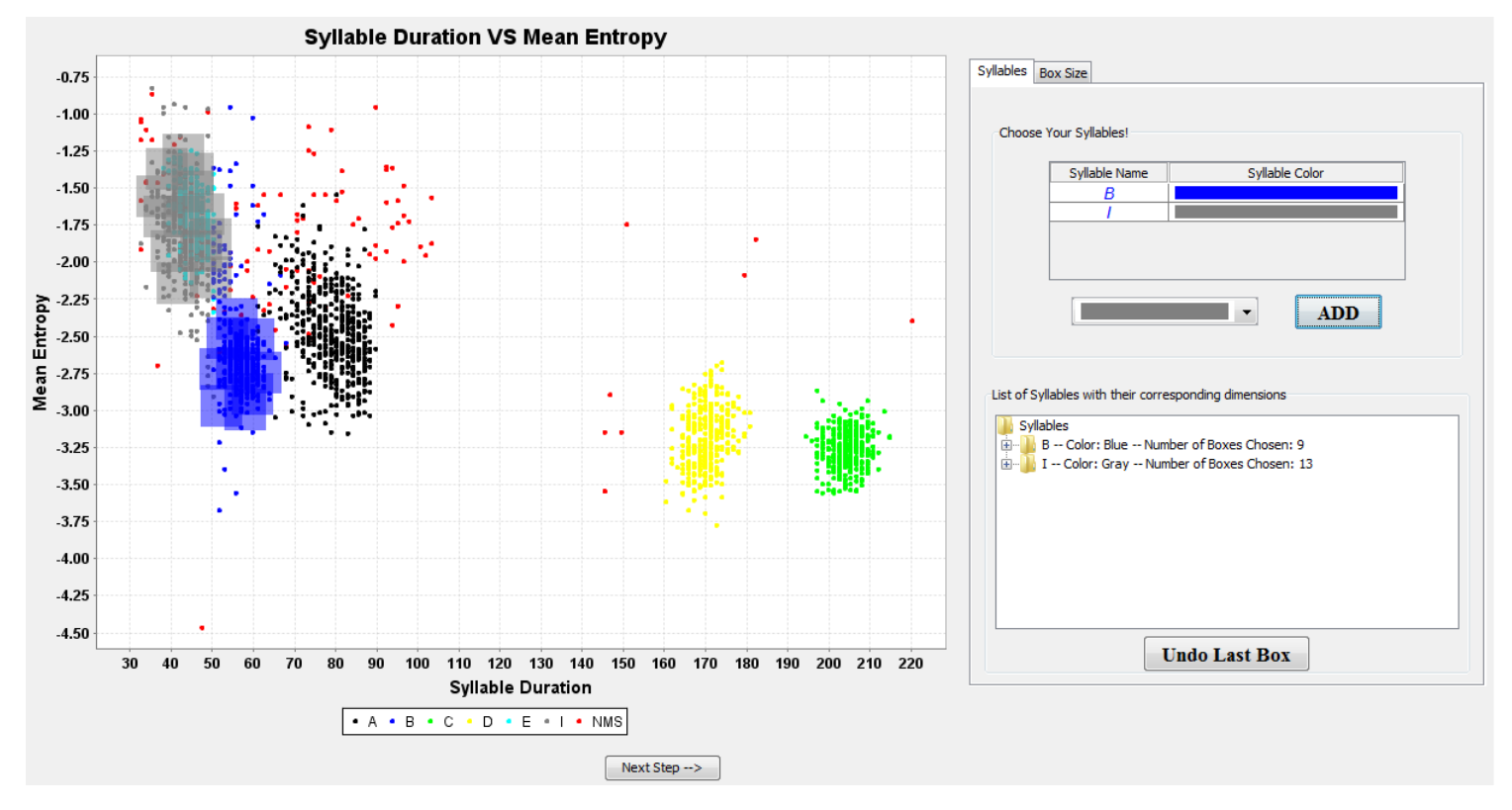

Fig. 22

The next step in choosing the target files and visualizing the results follows the same as previously discussed (**Figs 7** through **19**).

### f- Modified Template Spreadsheet

Just as SongSeq modifies each of the target files spreadsheets as described above, the template spreadsheet is also modified, but in a different way. **Fig. 23** shows a screenshot of the template spreadsheet after simulation, zoomed at the spreadsheet's taskbar showing its internal generated spreadsheets. Three spreadsheets are generated by SongSeq, named "Syllable Dimensions", "Typical Transitions" and "Axis Ranges".

| 22   | 628           | 205.36 | 3874.64      | 56.9     | 3287         | 43.2    | 0.03228    | -3.51    |
|------|---------------|--------|--------------|----------|--------------|---------|------------|----------|
| 23   | 628           | 168.64 | 4108.56      | 52.8     | 583          | 14.6    | 0.0088     | -3.19    |
| 24   | 628           | 32.64  | 847.28       | 41.4     | 940          | 48.6    | 0.02205    | -2.13    |
| 25   | 628           | 38.08  | 1066.24      | 42.2     | 900          | 44      | 0.02481    | -1.99    |
| 26   | 628           | 38.08  | 1266.16      | 43       | 982          | 40.5    | 0.02575    | -2.06    |
| 27   | 628           | 68     | 1472.88      | 42.3     | 523          | 19.3    | 0.00996    | -2.75    |
| 28   | 628           | 44.88  | 1610.24      | 43.1     | 1130         | 41.7    | 0.01942    | -2.07    |
| 20   | 600           | 70 00  | 1710 00      | AE 4     | C04          | 47.0    | 0.01146    | 0.25     |
| 14 4 | $\rightarrow$ | Sheet1 | Syllable Dim | nensions | Typical Tran | sitions | Axis Range | es 🖉 😓 🦳 |

The "Syllable Dimensions" spreadsheet (**Fig. 24**) contains information of syllable names, the colors used to paint each syllable onto the scatter plot, the dimensions of the pair of features defined by each painted box, and other information required for JAVA processing in the "Load Template & Sequence" section described later, particularly the location on the screen (in pixels) of each mouse click used to paint a box and the width of the box painted.

|    | A             | В               | С                        | D                    | E                        | F                      | G        | Н        |              | J |
|----|---------------|-----------------|--------------------------|----------------------|--------------------------|------------------------|----------|----------|--------------|---|
| 1  | Syllable Name | Syllable Color  | Syllable Duration FROM   | Syllable Duration TO | Mean Pitch Goodness FROM | Mean Pitch Goodness TO | e.getX() | e.getY() | Window Width |   |
| 2  | A             | black           | 74.554                   | 87.637               | 637.899                  | 766.34                 | 250      | 282      | 45           |   |
| 3  | A             | black           | 69.031                   | 82.113               | 777.757                  | 906.199                | 231      | 233      | 45           |   |
| 4  | A             | black           | 71.357                   | 84.439               | 720.672                  | 849.114                | 239      | 253      | 45           |   |
| 5  | A             | black           | 78.334                   | 91.416               | 729.235                  | 857.676                | 263      | 250      | 45           |   |
| 6  | A             | black           | 76.008                   | 89.09                | 783.466                  | 911.907                | 255      | 231      | 45           |   |
| 7  | A             | black           | 74.264                   | 87.346               | 840.551                  | 968.992                | 249      | 211      | 45           |   |
| 8  | A             | black           | 73.973                   | 87.055               | 891.927                  | 1020.369               | 248      | 193      | 45           |   |
| 9  | A             | black           | 72.229                   | 85.311               | 929.033                  | 1057.474               | 242      | 180      | 45           |   |
| 10 | A             | black           | 66.705                   | 79.787               | 880.51                   | 1008.952               | 223      | 197      | 45           |   |
| 11 | A             | black           | 63.216                   | 76.299               | 957.575                  | 1086.016               | 211      | 170      | 45           |   |
| 12 | A             | black           | 62.926                   | 76.008               | 1000.389                 | 1128.83                | 210      | 155      | 45           |   |
| 13 | A             | black           | 62.054                   | 75.136               | 1060.328                 | 1188.769               | 207      | 134      | 45           |   |
| 14 | A             | black           | 63.216                   | 76.299               | 1105.996                 | 1234.437               | 211      | 118      | 45           |   |
| 15 | A             | black           | 68.74                    | 81.822               | 1105.996                 | 1234.437               | 230      | 118      | 45           |   |
| 16 | A             | black           | 70.775                   | 83.857               | 1051.765                 | 1180.207               | 237      | 137      | 45           |   |
| 17 | В             | blue            | 56.239                   | 69.322               | 181.219                  | 309.66                 | 187      | 442      | 45           |   |
| 18 | В             | blue            | 48.39                    | 61.472               | 186.927                  | 315.369                | 160      | 440      | 45           |   |
| 19 | В             | blue            | 48.681                   | 61.763               | 298.243                  | 426.685                | 161      | 401      | 45           |   |
| 20 | В             | blue            | 53.623                   | 66.705               | 286.826                  | 415.268                | 178      | 405      | 45           |   |
| 21 | С             | green           | 193.167                  | 206.249              | 109.863                  | 238.304                | 658      | 467      | 45           |   |
| 22 | С             | green           | 194.039                  | 207.122              | 198.344                  | 326.786                | 661      | 436      | 45           |   |
| 23 | С             | green           | 203.342                  | 216.425              | 201.199                  | 329.64                 | 693      | 435      | 45           |   |
| 24 | С             | green           | 202.761                  | 215.843              | 124.134                  | 252.575                | 691      | 462      | 45           |   |
| 25 | D             | yellow          | 162.642                  | 175.724              | 609.357                  | 737.798                | 553      | 292      | 45           |   |
| 26 | D             | yellow          | 160.316                  | 173.398              | 660.733                  | 789.174                | 545      | 274      | 45           |   |
| 27 | D             | yellow          | 157.7                    | 170.782              | 734.944                  | 863.385                | 536      | 248      | 45           |   |
| 28 | D             | yellow          | 157.118                  | 170.201              | 814.863                  | 943.304                | 534      | 220      | 45           |   |
| 29 | D             | yellow          | 160.316                  | 173.398              | 894.782                  | 1023.223               | 545      | 192      | 45           |   |
| 30 | D             | yellow          | 163.805                  | 176.887              | 957.575                  | 1086.016               | 557      | 170      | 45           |   |
| Î. | Sheet1        | Syllable Dimens | ions Typical Transitions | s / Axis Ranges /    |                          |                        |          |          |              |   |

Fig. 24

The typical transitions are written onto the spreadsheet "Typical Transitions" (Fig. 25).

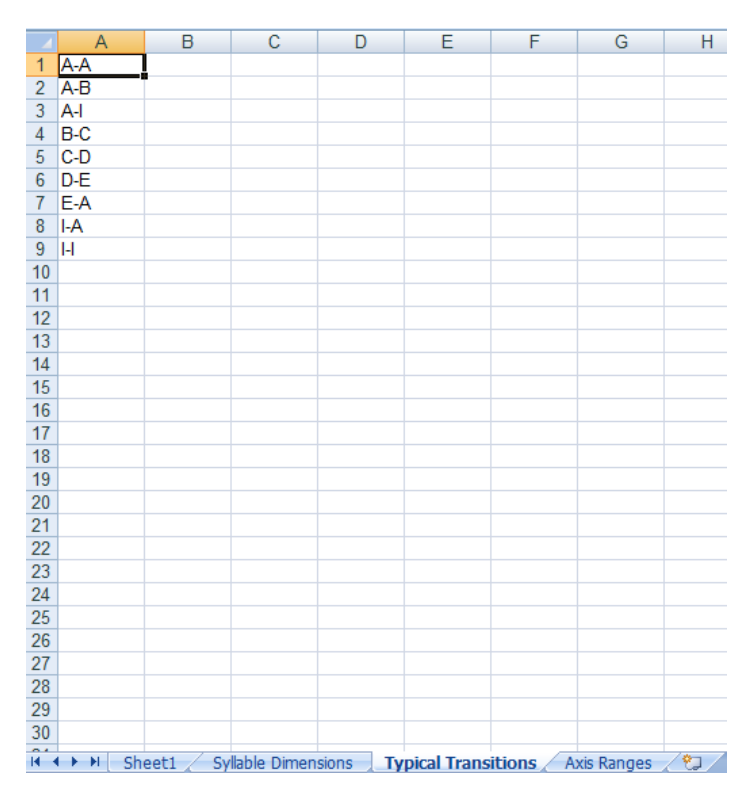

Fig. 25

"Axis Ranges" spreadsheet (**Fig. 26**) contains information about the x (first feature) and y (second feature) axis of the template's 2D scatter plot, particularly, the range of both axis. This information is required for the "Load Template & Sequence" module.

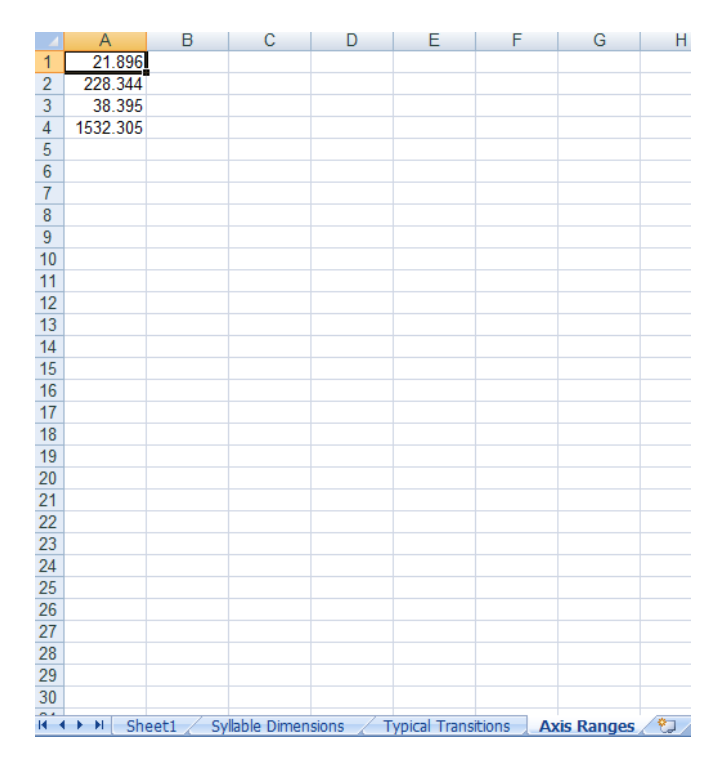

Fig. 26

It's important that the information in the modified spreadsheets (target's and template's) to be left unaltered by the user. This information is required by other modules of SongSeq, and any user modification of the spreadsheets might result in unsuccessful execution of tasks by SongSeq. It's recommended to create a copy of the spreadsheet that wishes user manipulation.

# Load Template and Sequence

After the boundaries for all syllable clusters are painted and defined through the "Make Template and Sequence" module, and after SongSeq sequences few target files, it may happen that one would like to run the same simulation (with the same template and syllable boundaries) over some other target files at a later time (for example, after you get data from a post-surgery day). It would be inconvenient to paint the syllable boundaries again, because each time one paints it is most likely that the boxes will be painted in a different way. To overcome this problem, "Load Template and Sequence" module allows you to load the previously simulated template (that has undergone painting previously) thereby maintaining the same painted boxes and syllable boundaries. This of course requires that the new target files to be simulated are to be compared with the designated template spreadsheet.

Fig. 27 shows the first step in launching the "Load Template and Sequence" module.

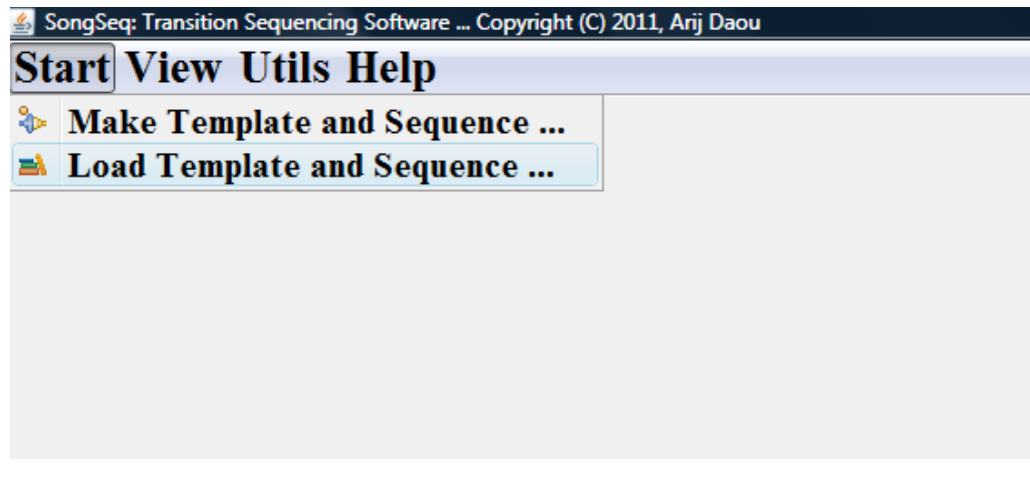

Fig. 27

The next step is browsing for the previously simulated <u>template</u> (MAIN) excel spreadsheet (**Fig. 28**).

| 🗐 Browse and Select Simulated Files               |                                   | - × |
|---------------------------------------------------|-----------------------------------|-----|
| Browse below for the TEMPLATE excel file simulate | ed                                |     |
| G Browse                                          |                                   |     |
|                                                   | oad Template and Start Sequencing |     |
|                                                   |                                   | J   |

**Fig. 29** below shows the generated window after loading the same template used in the simulation above. The scatter plot with the chosen two features (**Fig. 3**) and the painted boxes (**Figs. 4**, **5**, and **6**) are shown. Also shown on the right side of the panel are the syllable names and their associated colors, along with the typical transitions entered by the user previously. This information is extracted from the spreadsheet of the template as described before (**Figs. 24** through **26**).

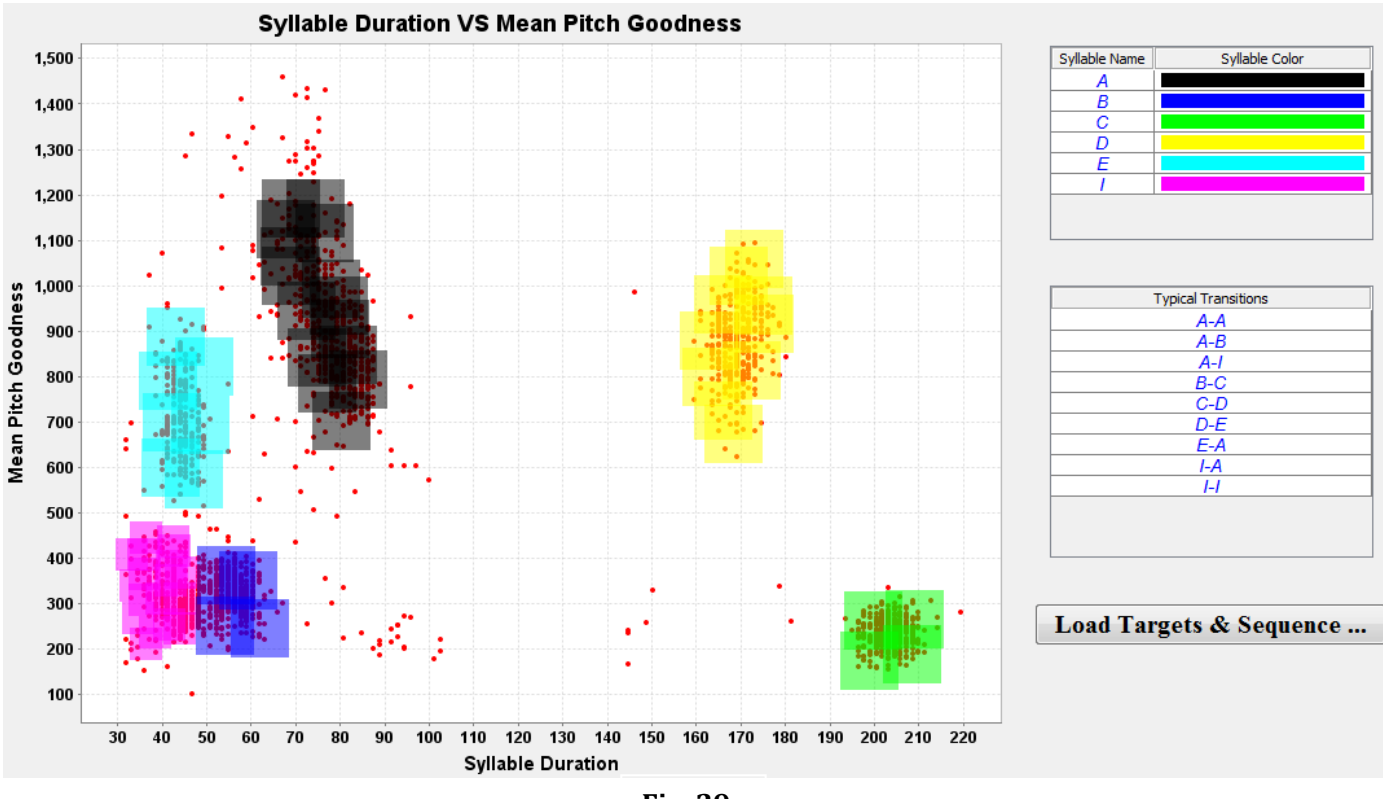

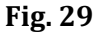

The window above (**Fig. 29**) just gives the user an idea of what had been done before. No extra painting can be done here and no new syllables or typical transitions can be added. Next, the target files can be added through "Load Targets & Sequence". This will load **Fig. 30** below. In this step, the target files are uploaded and processed in the same way as discussed before (**Figs. 7** through **10**).

| 🖆 St | ep Three: Adding the Excel file(s) To Be Sequenced                                                                                                    |               | - 2             |  |  |  |  |  |
|------|----------------------------------------------------------------------------------------------------|---------------|-----------------|--|--|--|--|--|
| ſ.   | List of Excel Files - Enter the post number for EACH file you add by clicking on the required row in the second column of the table, then type the number |               |                 |  |  |  |  |  |
|      | File PATH                                                                                                    | Post/ID Label | Mark            |  |  |  |  |  |
|      |                                                                                                    |               |                 |  |  |  |  |  |
|      |                                                                                                    |               |                 |  |  |  |  |  |
|      |                                                                                                    |               |                 |  |  |  |  |  |
|      |                                                                                                    |               |                 |  |  |  |  |  |
|      |                                                                                                    |               |                 |  |  |  |  |  |
|      |                                                                                                    |               |                 |  |  |  |  |  |
|      |                                                                                                    |               |                 |  |  |  |  |  |
|      |                                                                                                    |               |                 |  |  |  |  |  |
|      |                                                                                                    |               |                 |  |  |  |  |  |
|      | କ୍ଷ୍ୟୁ Add New Excel File                                                                                                    | [             | X Delete Marked |  |  |  |  |  |
|      | Start Sequencing                                                                                                    | Cancel        |                 |  |  |  |  |  |

Fig. 30

### View Scatter Plots

"Scatter Plots" module (**Fig. 31**) provides an efficient tool allowing the user to browse easily between the different pairs of features to find the best two features that discriminate the syllables efficiently.

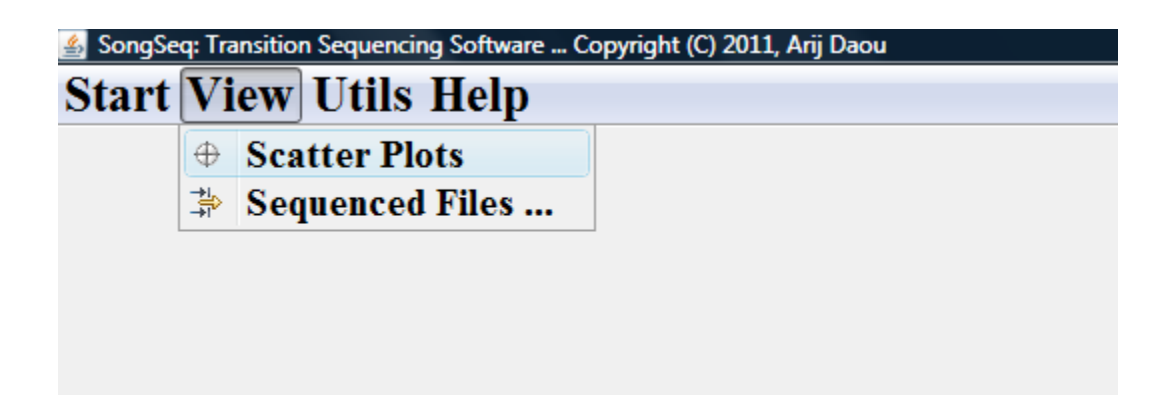

#### Fig. 31

After the spreadsheet is browsed for (**Fig. 32**), the user can choose any two acoustic features to view their scatter plot. The window in Fig. 32 remains allowing the user to keep choosing different combinations of features. It's very easy and convenient using this module to look at the different pairs of features.

| 🖆 Select ANY two f | eatures to view their scatter plot |                       | - 🛃 |
|--------------------|------------------------------------|-----------------------|-----|
| Select the Exc     | el file (generated by SAP)         |                       |     |
| B                  | rowse                              |                       |     |
|                    | Select First Feature               | Select Second Feature |     |
|                    | Syllable Duration 👻                | Mean Entropy 👻        |     |
|                    |                                    |                       |     |
|                    | View Scatter Plot                  | Cancel                |     |

Fig. 32

**Fig. 33** shows a sample scatter plot window. Also, the panel gives the option to save the scatter plot as an image using the button "Save Graph".

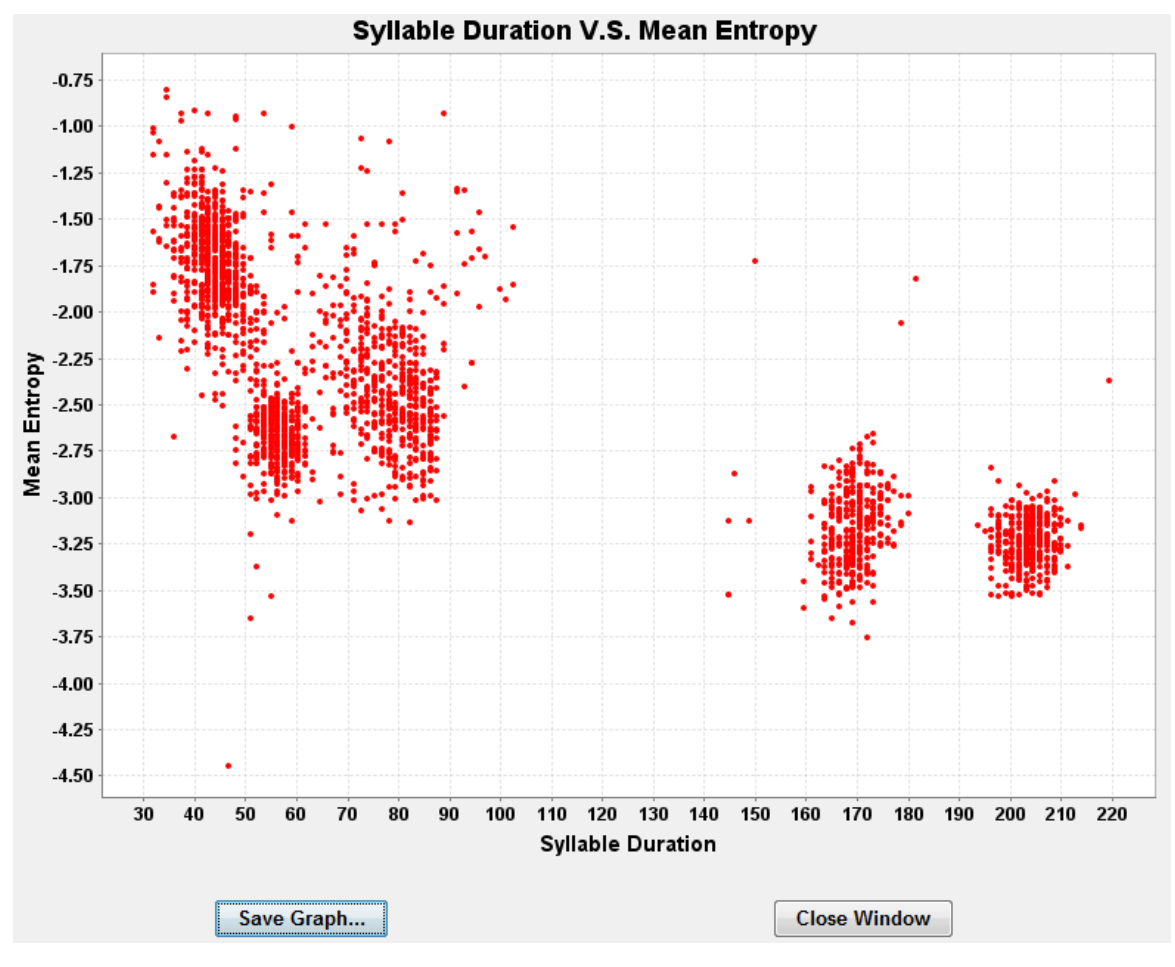

Fig. 33

# View Sequenced Files

"Sequenced Files" module (Fig. 34) allows one to view previously simulated files and recall the results.

| 🕌 SongSeq: Transition Sequencing Software Copyright (C) 2011, Arij Daou |          |     |          |       |  |  |  |
|-------------------------------------------------------------------------|----------|-----|----------|-------|--|--|--|
| Start                                                                   | Vi       | ew  | Utils    | Help  |  |  |  |
|                                                                         | $\oplus$ | Sca | tter Plo | ots   |  |  |  |
|                                                                         | †<br>₽   | Seq | uenced   | Files |  |  |  |
|                                                                         |          |     |          |       |  |  |  |
|                                                                         |          |     |          |       |  |  |  |
|                                                                         |          |     |          |       |  |  |  |
|                                                                         |          |     |          |       |  |  |  |

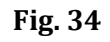

The user is asked to browse for the template spreadsheet (through "Browse" button) and the target files spreadsheets (through "Add Target(s)" button) that had been run previously through SongSeq (**Fig. 35**).

| 🖆 Browse and Select Simulated Files                                                                     |                    |
|----------------------------------------------------------------------------------------------------|--------------------|
| Browse below for the TEMPLATE excel file simulated  Browse below for the TARCET excel file(a) simulated |                    |
| File PATH                                                                                               | Post/ID Label Mark |
| Add Target(s)                                                                                           | X Delete Marked    |

**Fig. 36** shows the window after loading the template and the target spreadsheets. Notice that SongSeq remembers the target's name or ID (second column of the table) as the user entered it previously when the targets were simulated (**Fig. 10**).

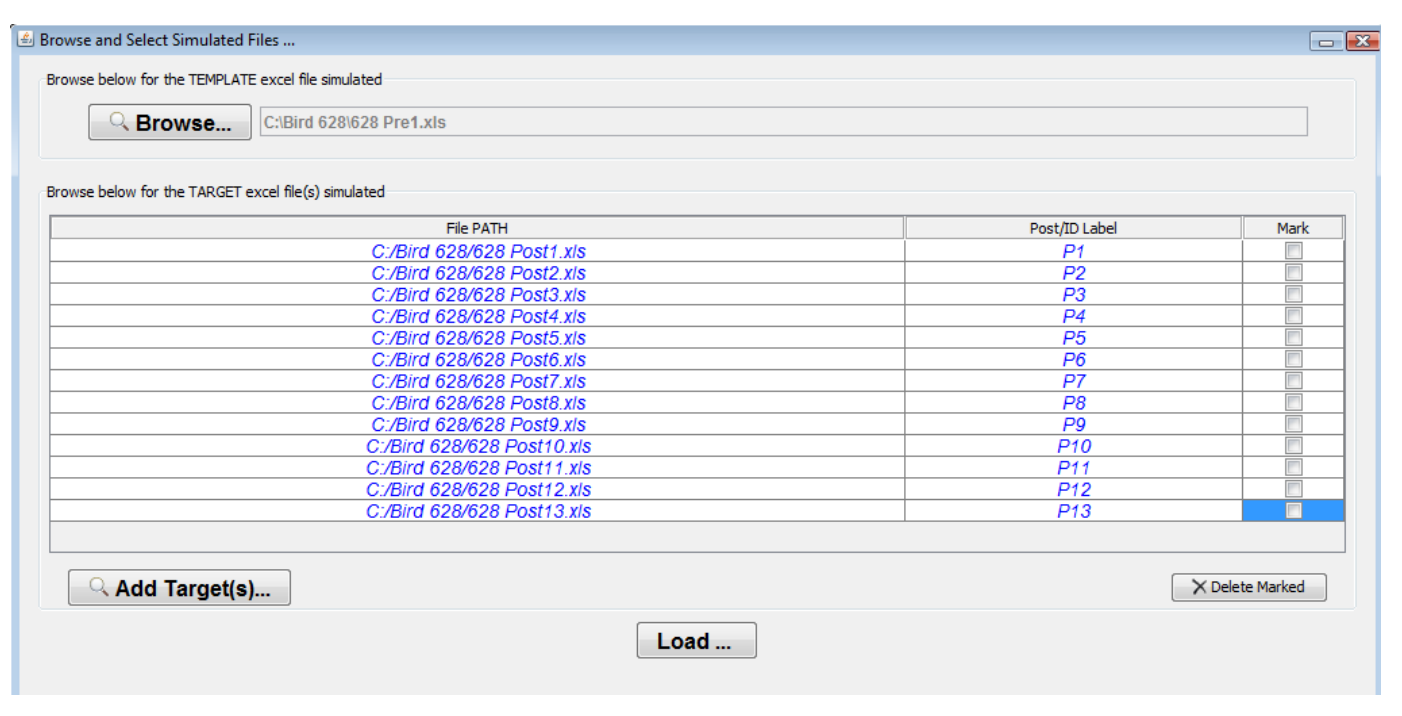

Fig. 36

Clicking on the "Load" button opens a window (**Fig. 37**) that is similar to **Fig. 29**, where the template scatter plot is shown along with the painted boxes, the syllable names and their associated colors, and typical transitions. Also shown on the lower right corner is a drop down menu showing a list of names of all the target files uploaded. Choosing one target file and hitting "View" loads the results for that target file chosen.

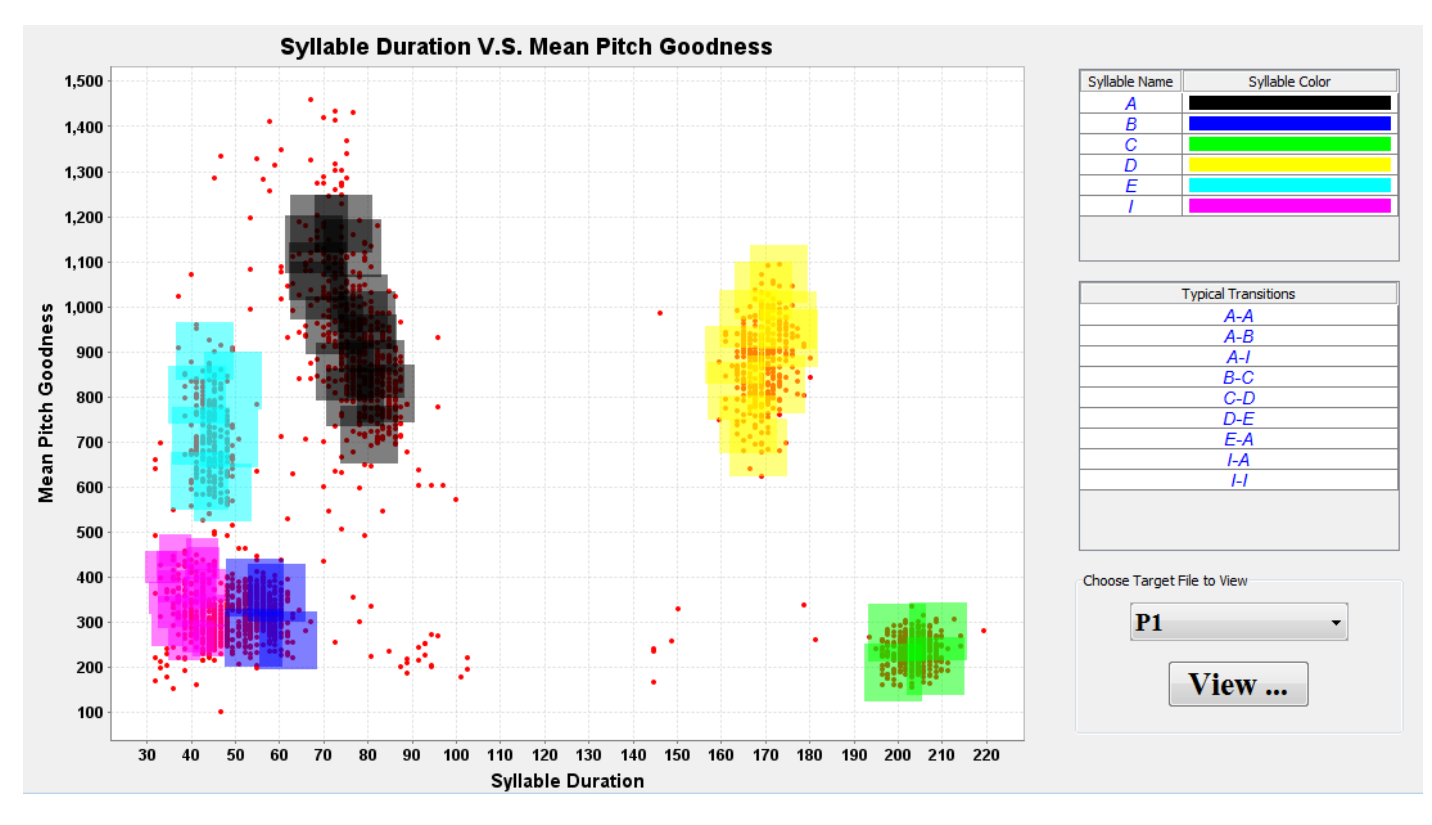

Fig. 37

**Fig. 38** shows a sample window for the results that are displayed (in this case for target file "P1"). Three tabbed panes are displayed, showing the simulated scores, and the transitional probabilities (in bar chart and pie chart formats).

| hart of Transitional Probabilities | Pie Chart of Transitional Pr | obabilities Simulated Scores |                 |                   |                  |
|------------------------------------|------------------------------|------------------------------|-----------------|-------------------|------------------|
| .Wav File                          | Number of Transitions        | Number of Transition Types   | Linearity Score | Consistency Score | Stereotypy Score |
| 00003.wav                          | 8                            | 8                            | 0.5             | 0.25              | 0.375            |
| 00004.wav                          | 9                            | 7                            | 0.5714          | 0.1111            | 0.3413           |
| 00005.wav                          | 15                           | 8                            | 0.5             | 0.0667            | 0.2833           |
| 00006.wav                          | 10                           | 3                            | 0.6667          | 0.0               | 0.3333           |
| 00007.wav                          | 11                           | 7                            | 0.7143          | 0.1818            | 0.4481           |
| 00008.wav                          | 11                           | 9                            | 0.5556          | 0.2727            | 0.4141           |
| 00009.wav                          | 6                            | 6                            | 0.6667          | 0.1667            | 0.4167           |
| 00010.wav                          | 4                            | 3                            | 0.6667          | 0.5               | 0.5833           |
| 00011.wav                          | 11                           | 6                            | 0.6667          | 0.0               | 0.3333           |
| 00012.wav                          | 7                            | 6                            | 0.6667          | 0.1429            | 0.4048           |
| 00013.wav                          | 16                           | 6                            | 0.5             | 0.0625            | 0.2812           |
| 00014.wav                          | 6                            | 3                            | 0.6667          | 0.0               | 0.3333           |
| 00015.wav                          | 18                           | 8                            | 0.625           | 0.0556            | 0.3403           |
| 00016.wav                          | 6                            | 1                            | 1.0             | 0.0               | 0.5              |
| 00018.wav                          | 6                            | 6                            | 0.6667          | 0.1667            | 0.4167           |
| 00019.wav                          | 11                           | 8                            | 0.625           | 0.0               | 0.3125           |
| 00020.wav                          | 6                            | 6                            | 0.6667          | 0.1667            | 0.4167           |
| 00021.wav                          | 10                           | 3                            | 0.6667          | 0.0               | 0.3333           |
| 00022.wav                          | 13                           | 5                            | 0.6             | 0.0               | 0.3              |
| 00023.wav                          | 9                            | 3                            | 0.6667          | 0.0               | 0.3333           |
| 00024.wav                          | 29                           | 11                           | 0.4545          | 0.069             | 0.2618           |
| 00025.wav                          | 14                           | 8                            | 0.375           | 0.0714            | 0.2232           |
| 00026.wav                          | 13                           | 7                            | 0.5714          | 0.0               | 0.2857           |
| 00027.wav                          | 6                            | 3                            | 0.6667          | 0.0               | 0.3333           |
| 00028.wav                          | 18                           | 12                           | 0.4167          | 0.1667            | 0.2917           |
| 00029.wav                          | 11                           | 6                            | 0.5             | 0.0909            | 0.2955           |
| 00030.wav                          | 9                            | 5                            | 0.8             | 0.1111            | 0.4556           |
| 00031.wav                          | 10                           | 4                            | 0.75            | 0.1               | 0.425            |
| 00032.wav                          | 22                           | 9                            | 0.5556          | 0.1818            | 0.3687           |
| 00033.wav                          | 27                           | 6                            | 0.5             | 0.037             | 0.2685           |
| 00034.wav                          | 10                           | 3                            | 0.6667          | 0.0               | 0.3333           |
| 00035.wav                          | 10                           | 5                            | 0.6             | 0.0               | 0.3              |
| 00036.wav                          | 24                           | 5                            | 0.6             | 0.0417            | 0.3208           |
| 00037.way                          | 29                           | 15                           | 0.3333          | 0 2414            | 0 2874           |

Fig. 38

# **<u>Clustering Test</u>**

The "Clustering Test" module (**Fig. 39**) intends to help the user identify the syllable clusters on the scatter plot accurately and eliminate any obscurity regarding whether the cluster seen belongs to one syllable or more. This will be illustrated below.

| 🕌 SongSeq: Transition Sequencing Software Copyright (C) 2011, Arij Daou |    |                      |  |  |  |  |  |
|-------------------------------------------------------------------------|----|----------------------|--|--|--|--|--|
| Start View Utils Help                                                   |    |                      |  |  |  |  |  |
|                                                                         | 87 | Clustering Test      |  |  |  |  |  |
|                                                                         | 5  | Delete Clusters Test |  |  |  |  |  |
|                                                                         |    |                      |  |  |  |  |  |
|                                                                         |    |                      |  |  |  |  |  |
|                                                                         |    |                      |  |  |  |  |  |
|                                                                         |    |                      |  |  |  |  |  |
|                                                                         |    |                      |  |  |  |  |  |

Fig. 39

A window (**Fig. 40**) asks the user to browse for an SA+ spreadsheet and chooses the first pair of acoustic features.

| 🖆 Select ANY two                         | o features to view their scatter plot  |                                       | - X |  |  |  |  |  |
|------------------------------------------|----------------------------------------|---------------------------------------|-----|--|--|--|--|--|
| Select the Excel file (generated by SAP) |                                        |                                       |     |  |  |  |  |  |
| Q Browse                                 |                                        |                                       |     |  |  |  |  |  |
|                                          | Select First Feature Syllable Duration | Select Second Feature<br>Mean Entropy |     |  |  |  |  |  |
|                                          | View Scatter Plot                      | Cancel                                |     |  |  |  |  |  |

Fig. 40

This loads a window (**Fig. 41**) similar to **Fig. 4**. In this window, the user paints the syllables as descried earlier and then clicks on "Move Next" (**Fig. 42**).

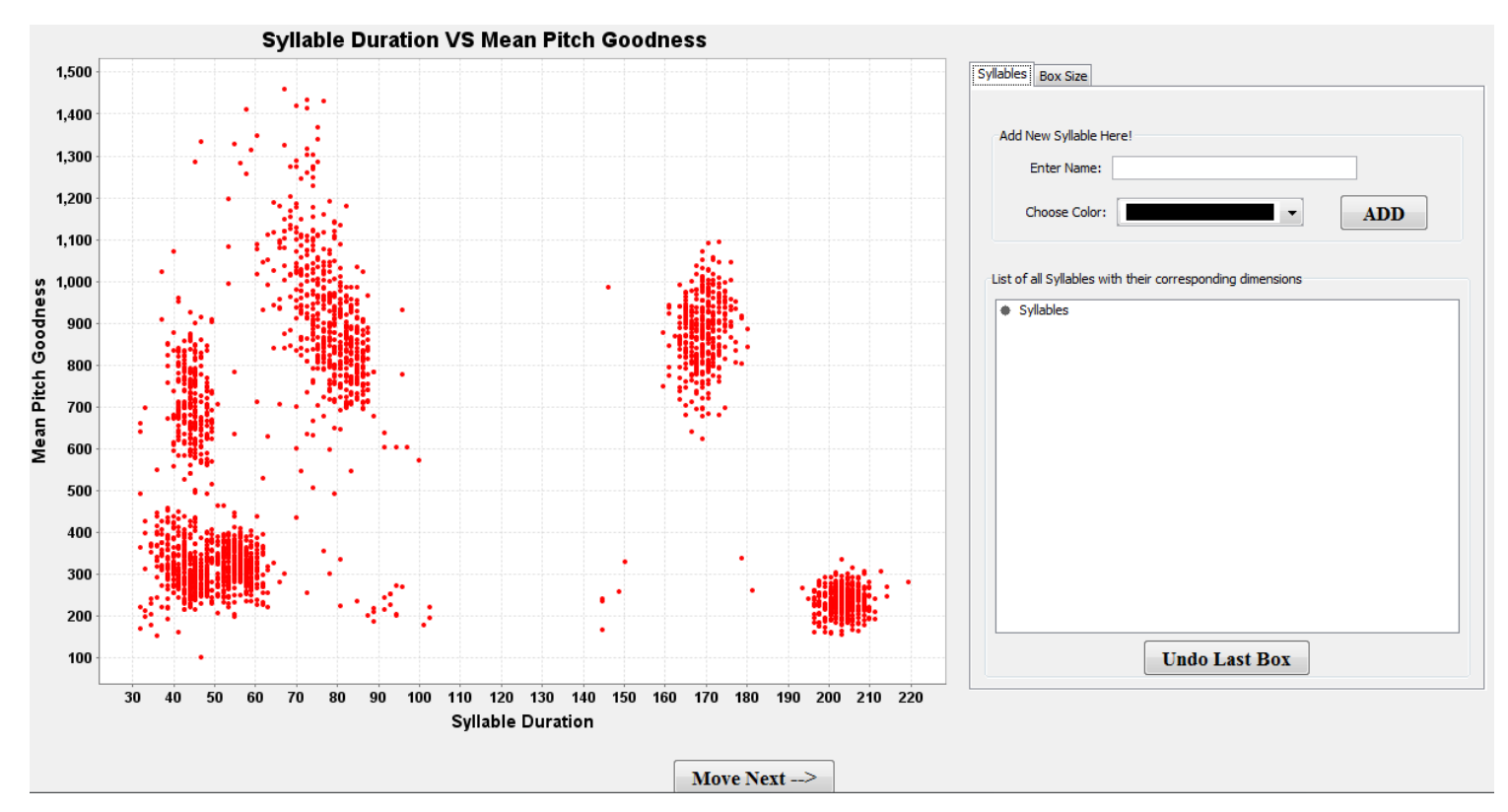

Fig. 41

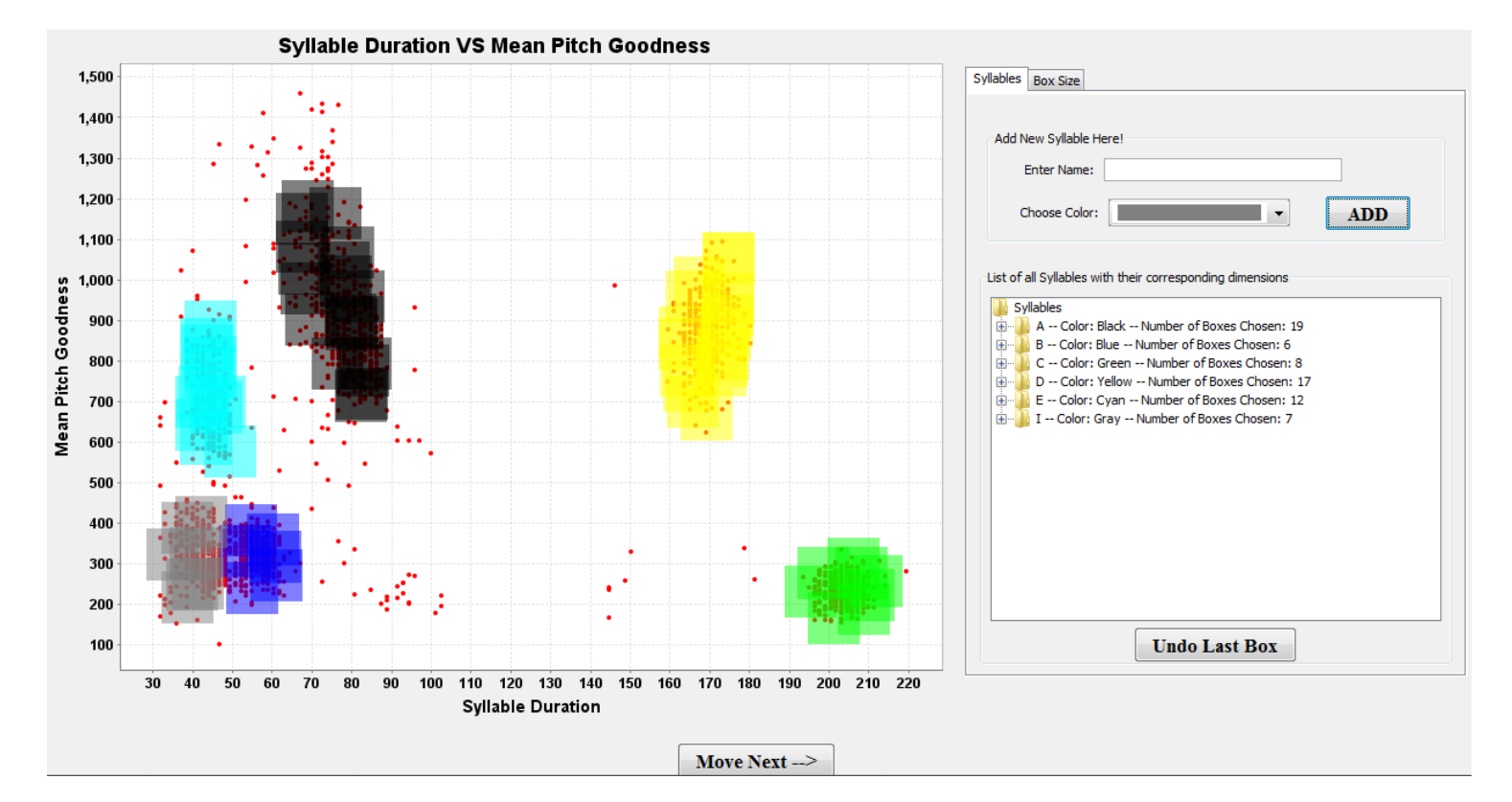

Fig. 42

The next window (**Fig. 43**) asks the user to choose a second pair of features. According to this choice, a new 2D scatter plot appears. The data points are now color coded according to the first step of identification (**Fig. 42**). This is illustrated in **Fig. 44** where the same first pair of features is chosen.

| 🖆 Select Two Features                  |                                       |
|----------------------------------------|---------------------------------------|
| Select First Feature Syllable Duration | Select Second Feature<br>Mean Entropy |
| View Scatter Plot                      | Cancel                                |

Fig. 43

Any data points that were within the black boxes defining the borders of syllable A in the scatter plot of **Fig. 42**, will be painted in the same color (black) in the scatter plot of **Fig. 44**.

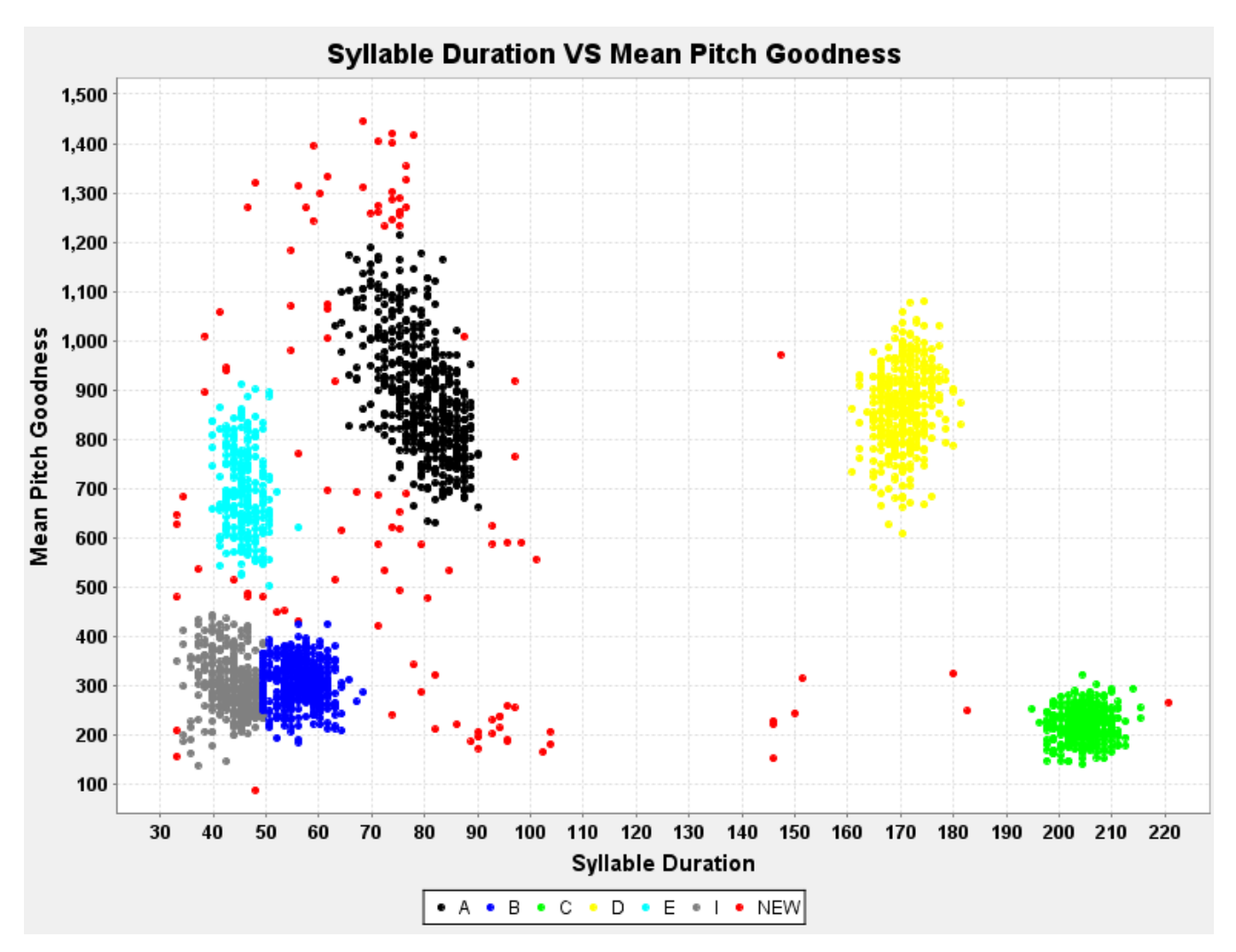

Fig. 44

If the choice of the second pair of features was Syllable Duration versus Mean Entropy, then the scatter plot would like that in **Fig. 45**. In this figure we see that the data points for B (blue) and I (gray) are pulled apart in the new 2D feature space, and it is clear that some data points previously misidentified as B actually cluster better with I (blue points in the bottom right of the gray cluster). Syllables A (black), C (green), and D (yellow) remain well isolated, but syllable E (cyan) has a similar mean entropy as the introductory notes (I) and therefore their corresponding clusters overlap. So, using this module we now have an idea that we were about to misidentify two clusters (B and I).

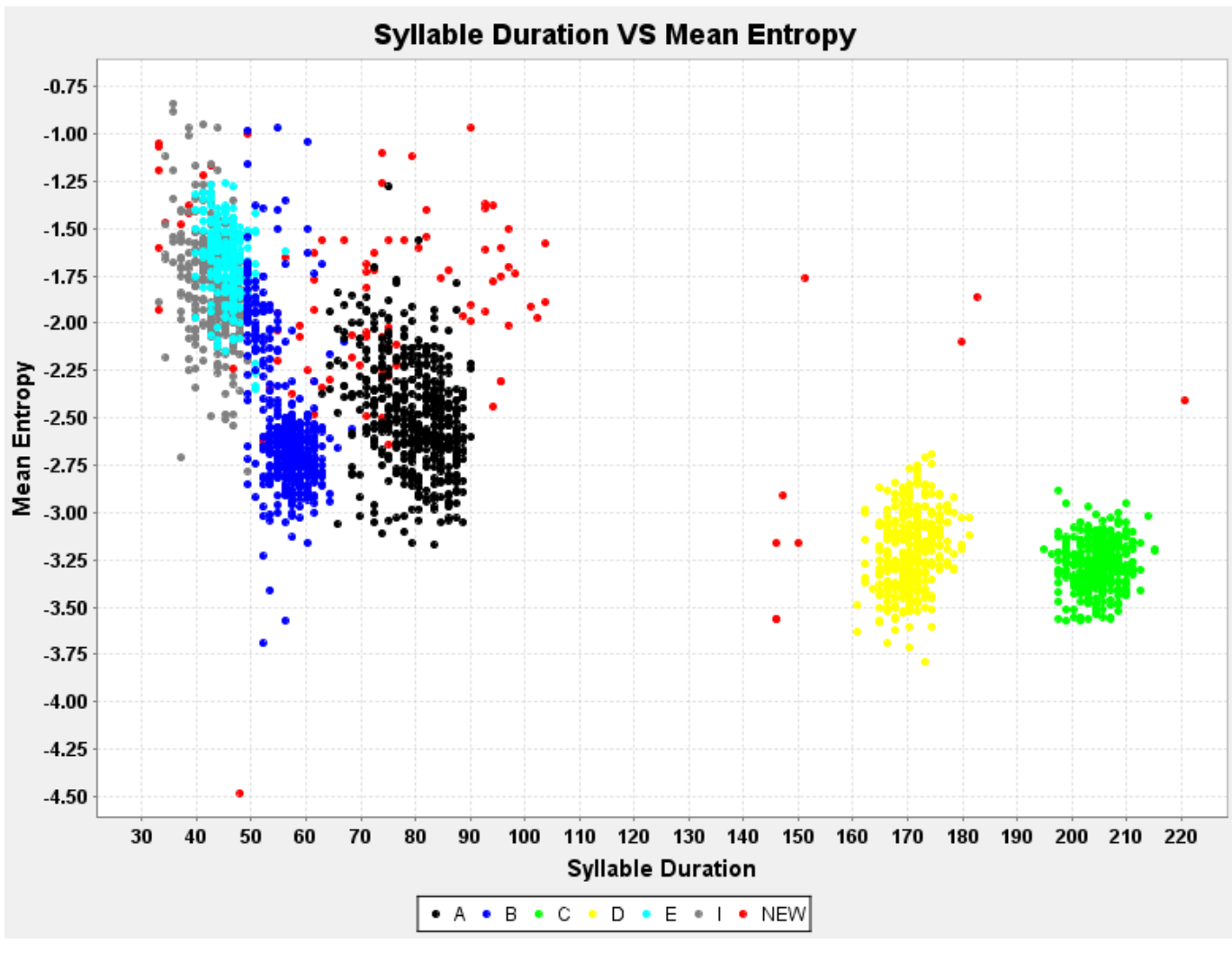

Fig. 45

SongSeq leaves the window of **Fig. 43** open allowing the user to choose as many pair of features as needed. **Figs 46** and **47** show another two examples with different combinations of features for the same example and painting done in **Fig. 42**.

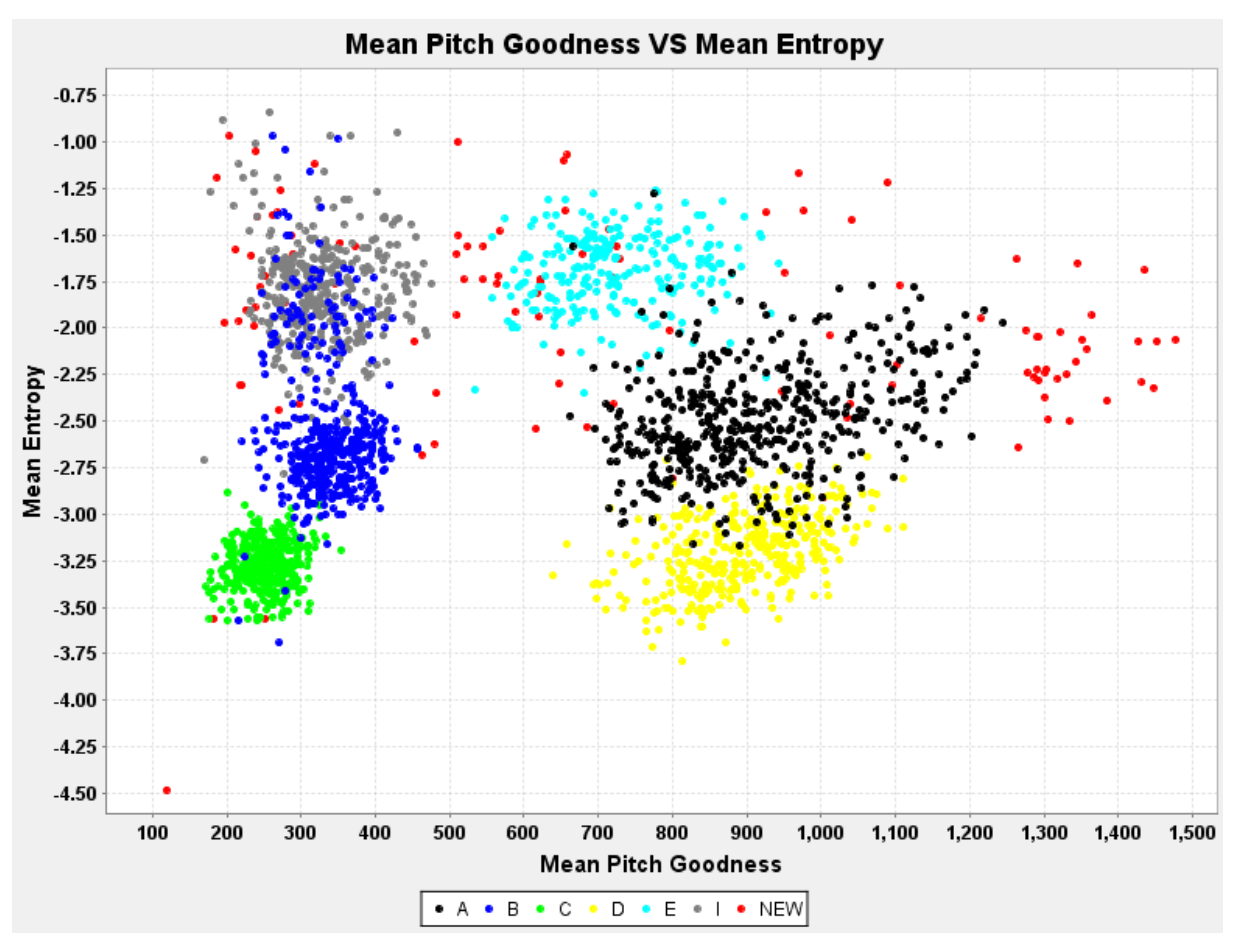

Fig. 46

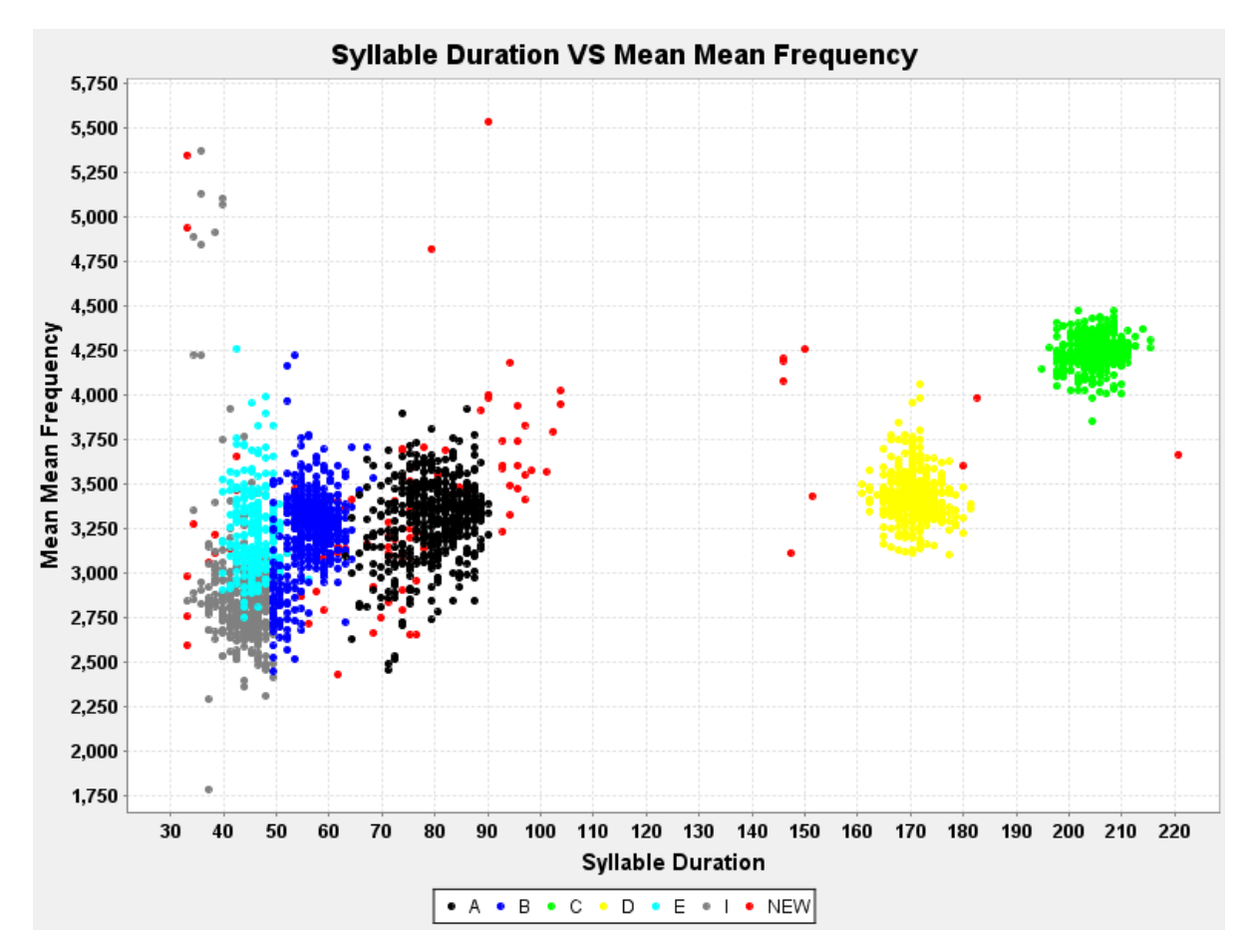

Fig. 47

### **Delete Clusters Test**

"Delete Clusters Test" (**Fig. 48**) is a module where the user can eliminates one or more clusters after designation. This helps clear the spectrogram and give a better visualization of the data points on the scatter plot.

| 🛃 SongSeq: Transition Sequencing Software Copyright (C) 2011, Arij Daou |            |                      |  |
|-------------------------------------------------------------------------|------------|----------------------|--|
| Start View                                                              | Utils Help |                      |  |
|                                                                         | <b>8</b> 7 | Clustering Test      |  |
|                                                                         | 5          | Delete Clusters Test |  |
|                                                                         |            |                      |  |
|                                                                         |            |                      |  |
|                                                                         |            |                      |  |
|                                                                         |            |                      |  |

Fig. 48

This module opens initially windows identical to **Figs. 40**, **41**, and **42**. For this reason, we're omitting showing them here. Next, a window showing the color coded syllables appears along with the syllable's names on right hand side with checkboxes near them (**Fig. 49**).

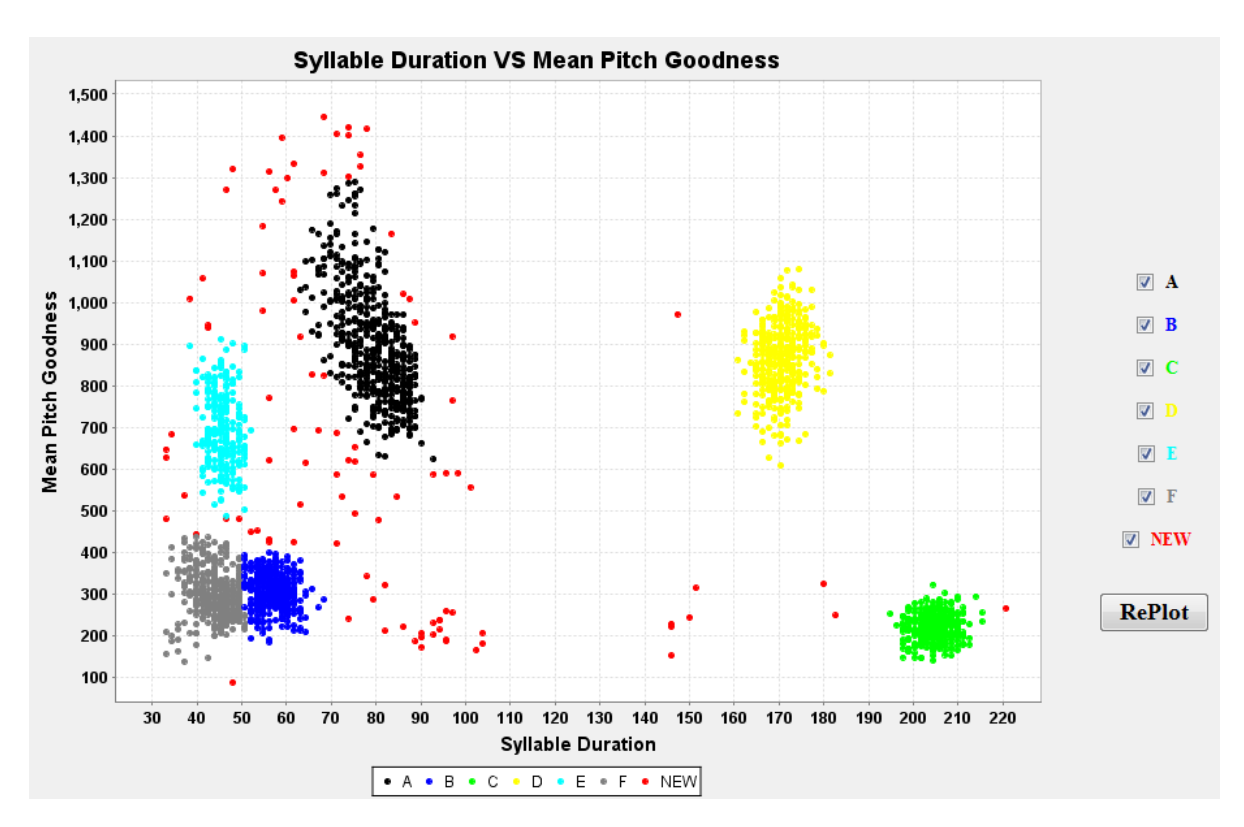

Fig. 49

A checked syllable means that the syllable is painted onto the scatter plot. To remove certain syllables from the scatter plot, uncheck the syllable name and click on "RePlot". **Fig. 50** shows the scatter plot with syllables A, C, and E eliminated.

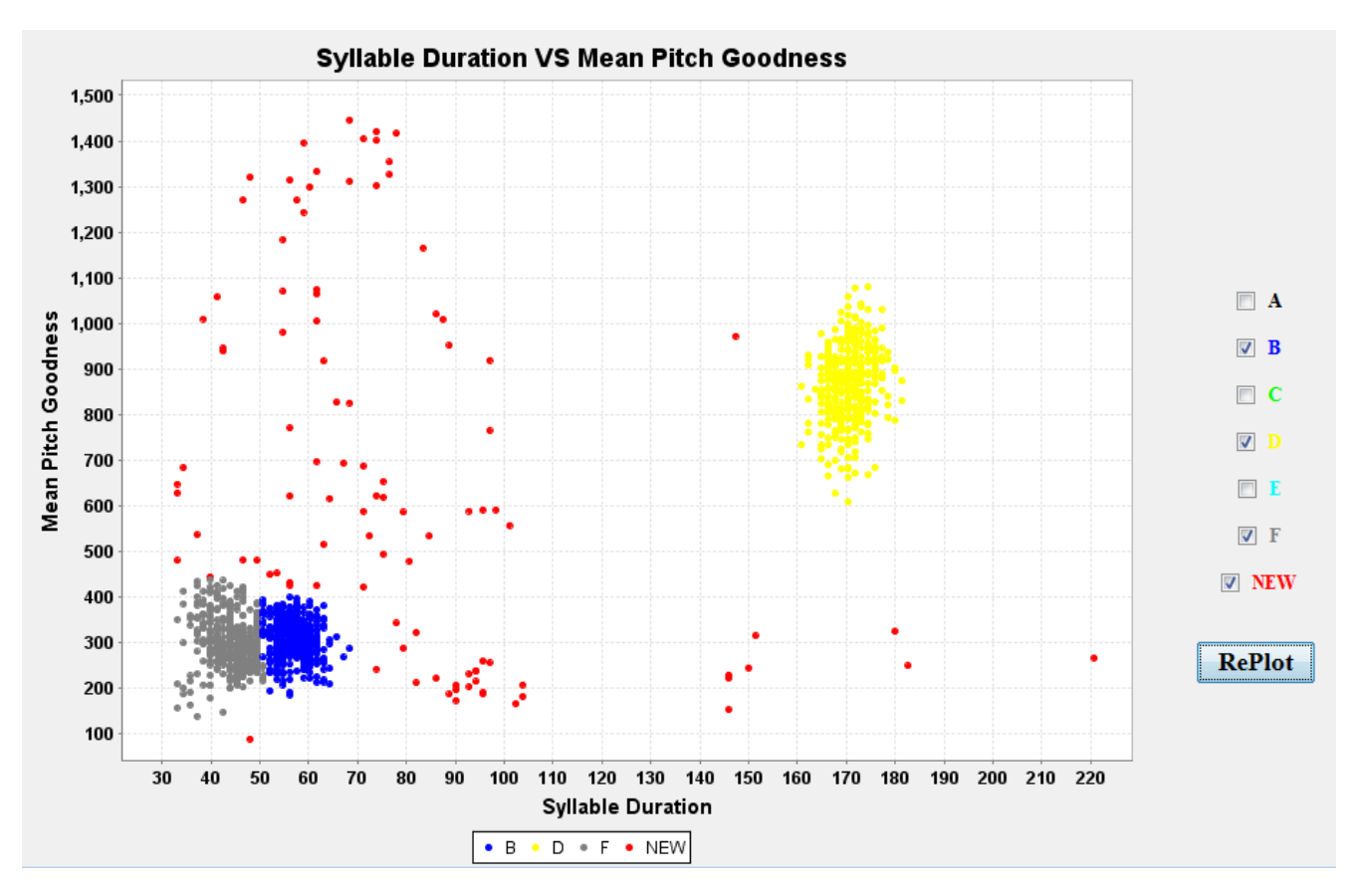

Fig. 50